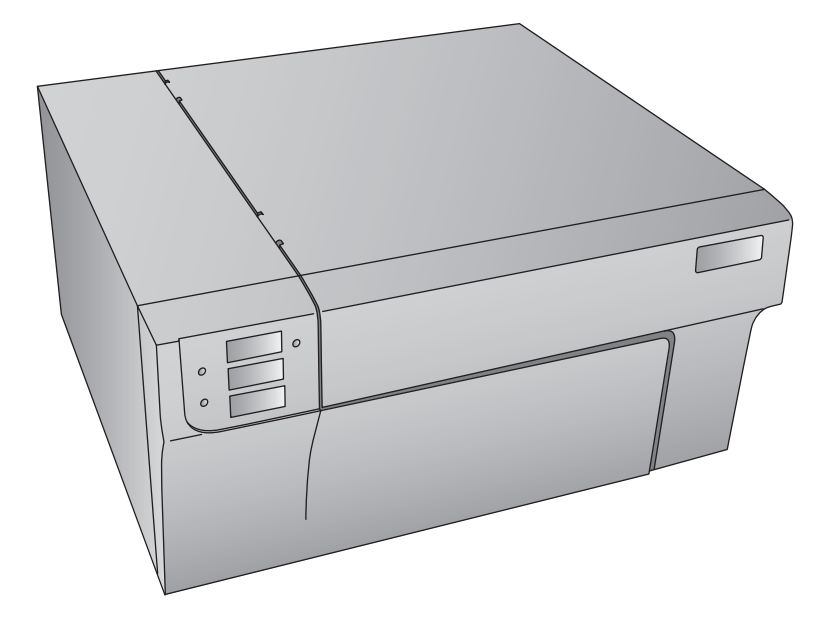

# LX900e COLOR LABEL PRINTER

### Benutzerhandbuch

Eine Online-Fassung dieses Benutzerhandbuchs finden Sie unter http://primera.eu/europe/manuals.html

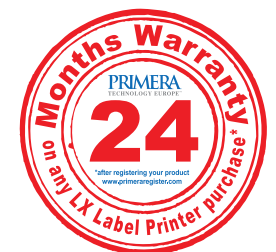

\*Bei Produktregistrierung Bedingungen unter www.primeragarantie.de

© 2010 Alle Rechte vorbehalten

Hinweise: Die Informationen in diesem Dokument können ohne Hinweis geändert werden. ES GIBT KEINE GE-WÄHRLEISTUNG JEGLICHER ART AUF DIESES MATERIAL, INKLUSIVE, ABER NICHT AUSCHLIESSLICH AUF, DER ENTHALTENEN ZUSICHERUNG ALLGEMEINER GEBRRAUCHSTAUGLICHKEIT UND DER GE-BRAUCHSTAUGLICHKEIT FÜR EINEN BESTIMMTEN ZWECK. Es wird keine Haftung für hierin enthaltene Fehler oder für zufällige oder daraus folgende Schäden in Verbindung mit der Ausstattung, Leistung oder den Gebrauch von diesem Material übernommen. Dieses Dokument enthält eigentumsbezogene Informationen, die urheberrechtlich Geschützt sind. Alle Rechte vorbehalten. Es darf ohne schriftliche, vorherige Zustimmung kein Teil aus diesem Dokument kopiert, nachgebildet oder in eine andere Sprache übersetzt werden.

Markenzeichenvereinbarung: Windows ist ein registriertes Markenzeichen der Microsoft Corporation. Alle anderen Markenzeichen sind Eigentum des jeweiligen Herstellers.

Druckhistorie: Edition 2.0, #070510, Copyright 2010, Alle Rechte vorbehalten.

FCC Einhaltungserklärung: Dieses Gerät erfüllt Teil 15 der FCC Regeln. Der Betrieb unterliegt den zwei folgenden Bedingungen: (1) dieses Gerät darf keine schädliche Beeinträchtigungen hervorrufen und (2) dieses Gerät muss jegliche Beeinträchtigung einstecken können, inklusive Beeinträchtigungen, die einen unerwünschten Betrieb hervorrufen.

Für Benutzer in den Vereinigten Staaten: Dieses Gerät wurde getestet und erfüllt die Anforderungen eines Class A Digitalgerätes, gemäß Teil 15 der FCC Regeln. Diese Anforderungen wurden gestellt, um einen angebrachten Schutz vor schädlichen Einflüssen in einer gewerblichen Umgebung zu gebieten. Dieses Gerät erzeugt, gebraucht und kann Radiofrequenzen ausstrahlen und kann, falls nicht nach der Anleitung installiert und benutzt, zur Beeinträchtigung von Funkverkehr führen. Allerdings wird nicht garantiert, dass eine Beein-trächtigung ausgeschlossen werden kann. Sollte dieses Gerät schädliche Beeinträchtigungen bei Funk- oder Fernsehempfang hervorrufen, was durch das ein- und ausschalten des Gerätes ermittelt werden kann, wird der Benutzer dazu angehalten diese Beeinträchtigungen durch eine der folgenden Maßnahmen zu beheben:

- Platzieren oder richten sie die Empfangsantenne neu aus.
- Vergrößern sie den Abstand zwischen dem Gerät und dem Empfänger.
- Schließen sie das Gerät an einem anderen Stromkreis als dem des Empfängers an.
- Kontaktieren sie für Hilfestellung den Händler oder einem erfahrenen Radio- / Fernsehtechniker.

Die Benutzung von abgeschirmten Kabeln ist notwendig um die Voraussetzungen für einen Class A gemäß Teil 15 der FCC Regeln zu erfüllen. Wenn Sie Änderungen jeglicher Art oder Modifikationen vornehmen, die nicht ausdrücklich in dieser Anleitung zugelassen sind, kann dies dazu führen, dass Sie die Berechtigung zu dem Betrieb und/oder Garantieansprüche verlieren.

Für Benutzer in Kanada: Diese Digitalgerät überschreitet die Grenzen von Funkstörungen für Class A Digitalgeräte, gemäß der gesetzlichen Vorschriften für Funkstörungen des Canadian Department of Communications nicht. Le present appareil numerique n'emet pas de bruits radioelectriques depassant les limites applicables aux appareils numer-iques de la class B prescrites dans le Reglement sur le brouillage radioelectrique edicte par le ministere des Commu-nications du Canada.

**Produktentsorgung:** Entsorgen Sie den Drucker oder Verbrauchsmaterialien nicht auf die gleiche Weise wie üblichen Hausmüll. Wenden Sie sich an die örtlichen Entsorgungsbetriebe, um mehr über Entsorgungs- und Recyclingsmethoden zu erfahren.

Hinweis zur Batterie: Dieses Produkt enthält Perchlorat. Eine spezielle Handhabung könnte notwendig sein. Um mehr über Perchlorate in Erfahrung zu bringen, besuchen Sie bitte: http://www.dtsc.ca.gov/hazardouswaste/perchlorate/

#### WARNUNG!

SETZEN SIE DAS GERÄT WEDER REGEN NOCH FEUCHTIGKEIT AUS, UM FEUER UND STROMSCHLÄGE ZU VERMEIDEN. ENTFERNEN SIE DAS AUSSENGEHÄUSE NICHT, UM DIE GEFAHR EINES STROMSCHLAGES ZU REDUZIEREN. ES BEFINDEN SICH KEINE TEILE IM GERÄT DIE VOM BENUTZER GEWAR-TET WERDEN MÜSSEN. ÜBERLASSEN SIE DIE WARTUNG SERVICEPERSONAL. BETREIBEN SIE DAS GERÄT NUR MIT DEM AUF DER RÜCKSEITE DES GERÄTES ODER DEM NET-ZTEIL ANGEGEBENEN SPANNUNGEN.

#### WARNUNG!

BEI ABWEICHENDER BEDIENUNG; ANPASSUNGEN ODER DEM DURCHFÜHREN VON VORGÄNGEN DIE NICHT EXPLIZIT HIERIN BESCHRIEBEN SIND, KÖNNEN GEFÄHRLICHE STRAHLUNGEN FREIGE-SETZT WERDEN. RADIATION.

WARNUNG! EXPLOSIONSGEFAHR BEI DER VERWENDUNG EINES FALSCHEN BATTERIETYPEN. ENTSORGEN SIE GEBRAUCHTE BATTERIEN GEMÄSS DER ANWEISUNGEN.

## Inhaltsverzeichnis

| Abschr | nitt 1: Erste Schritte                              | 1  |
|--------|-----------------------------------------------------|----|
| А.     | Auswahl eines guten Standortes                      | 1  |
| В.     | Entpacken und Kontrolle                             | 2  |
| C.     | Zuordnung der Teile                                 | 3  |
| D.     | PC-Systemvoraussetzungen                            | 4  |
| Abschi | nitt 2: Etikettenmaterial                           | 5  |
| А.     | Etiketten- und Rollenangaben                        | 5  |
| В.     | Einlegen der Etiketten                              | 8  |
| C.     | Anpassen des Etikettensensors                       | 11 |
| D.     | Einstellen des Etikettensensormoduses               | 13 |
| E.     | Einstellen des Ausgabemoduses                       | 14 |
| Abschr | nitt 3: Tintenpatronen (Statusmonitor)              | 16 |
| А.     | Überwachung der Tintenstände                        | 17 |
| В.     | Benutzung der Kostenschätzung                       |    |
| C.     | Austausch der Tintenpatronen / Tintenstandwarnungen | 19 |
| Abschr | nitt 4: Drucken                                     | 22 |
| А.     | Benutzung von NiceLabel <sup>)</sup>                |    |
| В.     | Erstellen von Strichcodes mit NiceLabel             |    |
| C.     | Mit anderen Anwendungen drucken                     |    |
| D.     | Druckausrichtung                                    |    |
| E.     | Erstellen eines randlosen Drucks                    |    |
| F.     | Druckertreibereinstellungen                         | 35 |
| Abschi | nitt 5: Problembehebung und Wartung                 | 40 |
| А.     | Problemebehebung bei der Druckkopfausrichtung       |    |
| B.     | Problemebehebung bei schlechter Druckqualität       | 47 |
| C.     | Tipps für den Farbabgleich und das Design           |    |
| D.     | Erstellung eines Reports für den Support            | 47 |
| E.     | Reinigung des Druckers                              | 47 |
| F.     | Reinigung des Druckkopfs                            |    |
| G.     | Austausch des Druckkopfs                            | 49 |
| H.     | Deutung der Lämpchen des Druckers                   |    |
| I.     | Technischer Support                                 | 52 |
| Abschr | nitt 6: Technische Angaben                          | 53 |
| Index  |                                                     | 54 |

#### VIELEN DANK...

...für den Kauf des LX900e Farbetikettendruckers. Der LX900e druckt Ihnen messerscharfe Texte und Strichcodes, brilliante Farben und sogar atemberaubende, fotorealistische Fotografien auf Etikettenrollen, Karton und einer Reihe anderer zulässiger Medien.

Diese Benutzerhandbuch beinhaltet eine komplette, schrittweise Anleitung, um schnell und einfach Ihren neuen Farbetikettendrucker aufzubauen und damit zu drucken!

#### **A. AUSWAHL EINES GUTEN STANDORTES**

- Stellen Sie den Drucker auf eine ebene Fläche, an der eine gute Luftzirkulation gewährleistet ist, um Hitzestaus im Inneren des Gerätes zu vermeiden.
- Stellen Sie den Drucker nicht in der Nähe von Wärmequellen wie Heizungen und Lüftungsschächten auf und vermeiden Sie direkte Sonnenbestrahlung, übermäßigen Staub und mechanischen Vibrationen oder Erschütterungen.
- Sorgen Sie für ausreichenden Freiraum im Ausgabebereich auf der Vorderseite des Druckers, damit das bedruckte Etikettenmaterial nicht verkleben oder verstopfen kann, wenn es den Ausgabeschacht verlässt.
- Sorgen Sie außerdem für ausreichenden Freiraum oberhalb und auf der linken Seite des Druckers, damit Sie einen leichten Zugriff auf das Etikettenmaterial und die Tintenpatronen über die obere Geräteabdeckung haben. Der Drucker benötigt hierfür auf der linken Seite zusätzlich 24 cm (9,5 inches) Platz, damit die Abdeckung komplett geöffnet werden kann. (Insgesamt = 68 cm bzw. 26,75"). Oberhalb des Druckers muss der Freiraum 40,4 cm (15,9 inches) betragen, damit die Abdeckung geöffnet werden kann. (Insgesamt = 63,5 cm or 25").

#### **B. ENTPACKEN UND KONTROLLE**

Überprüfen Sie während des Entpackens die Verpackung auf eventuelle Transportschäden. Stellen Sie sicher, dass alle benötigten Komponeten mit dem Gerät mitgelieftert wurden. Folgende Gegenstände sollten in dem Verpackung enthalten sein:

- Netzteil
- Stromkabel
- USB-Kabel
- Software Installions-CD
- Tintenpatronen (Cyan, Magenta, Gelb und Schwarz)
- Garantieschein und Registrierungskarte
- Schnellstartanleitung und weitere Informationsbroschüren

Folgende Gegenstände befinden sich im Inneren des Druckers:

- Austauschbarer Druckkopf
- Eine Starterrolle Hochglanzetiketten

Bewahren Sie das Verpackungsmaterial gut auf. Sollten Sie den Drucker transportieren wollen, könnten Sie es gut gebrauchen.

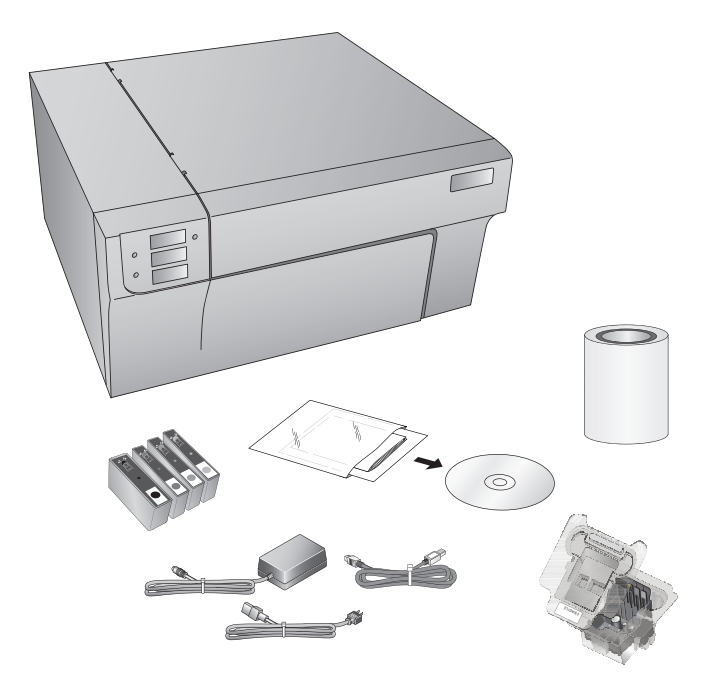

#### **C. ZUORDNUNG DER TEILE**

Diese Abbildung zeigt die Vorderseite des Druckers mit den Bedienelementen und LED-Leuchten.

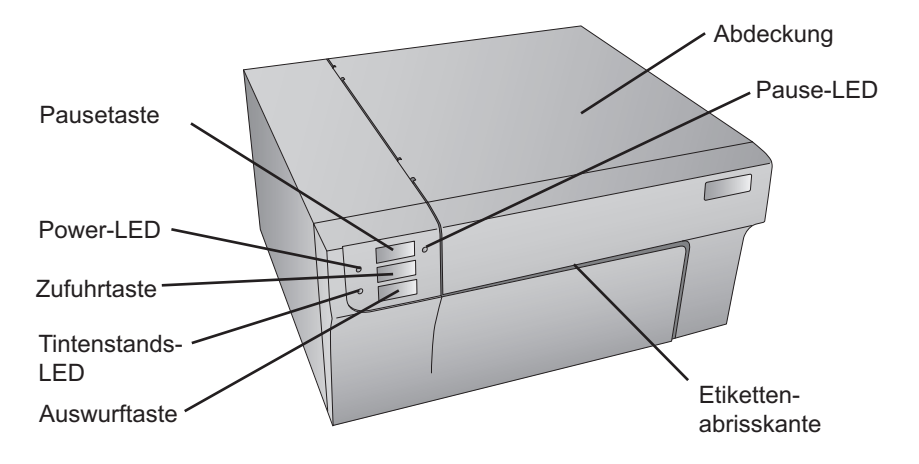

Die **Pausetaste** pausiert den Drucker nach dem das aktuelle Etikett fertig bedruckt wurde, um auf das Etikettenmaterial und/oder die Tintenpatronen zugreifen zu können.

Die **Power LED** zeigt an, ob der Drucker eingeschaltet und zum Drucken bereit ist.

Die **Zufuhrtaste** wird gedrückt, um das Etikettenmaterial einzuziehen, falls der Drucker es nicht automatsich erkennt. Wenn das Etikettenmaterial bereits eingezogen ist, wird bei jedem Drücken der Taste ein Etikett ausgeworfen.

Die **Tintenstands-LED** leuchtet auf, sobald in einer der Tintenpatronen nur noch 10% oder weniger Tinte enthalten ist.

Die **Auswurftaste** rollt das Etiketten wieder rückwärts auf, damit es entnommen werden kann. Entfernen Sie die fertig bedruckten Etiketten, bevor Sie die Auswurftaste drücken.

Die **Etikettenabrisskante** ist eine gezackte Kante, die ein einfaches Abreißen der fertigen Etiketten ermöglicht. Zum Drucker gehört ein Abrisskantenschutz. Laßen Sie den Schutz angebracht während Sie Etiketten ausgeworfen werden und entfernen Sie ihn nur um, die fertigen Etiketten abzureißen.

**USB-Anschluss** Stromschalter Hilfsanschluss Stromanschluss Diese Abbildung zeigt das Druckerinnere: Starre Rollenstopper Etikettenführung Rollenarm Bewegliche Etikettenführung Rollenführung

Diese Abbildung zeigt die Anschlüsse und den Ein- / Aus-Schalter auf der Rückseite des Druckers.

Positionssensor

#### **D. PC-SYSTEMVORAUSSETZUNGEN**

#### Empfohlene PC-Systemvoraussetzungen

Um eine optimale Druckgeschwindigkeit zu erreichen, muss Ihr PC die folgenden Mindestvoraussetzungen erfüllen:

- Pentium Dual Core Prozessor
- 2 GB Arbeitsspeicher
- 10 GB freien Festplattenplatz

#### A. ETIKETTEN- UND ROLLENANGABEN

Der Drucker kann eine Vielzahl unterschiedlicher Etikettenmaterialien bedrucken. Beachten Sie die folgenden Angaben und Einstellungen im folgenden Abschnitt, wenn Sie Verbrauchsmaterialien bei Primera oder anderen Unternehmen bestellen.

**Wichtig!** Testen Sie maßgeschneiderte Etiketten zuerst mit dem Drucker, bevor Sie größere Mengen davon bestellen! Primera übernimmt nur für bei Primera bestellte Materialien die Verantwortung.

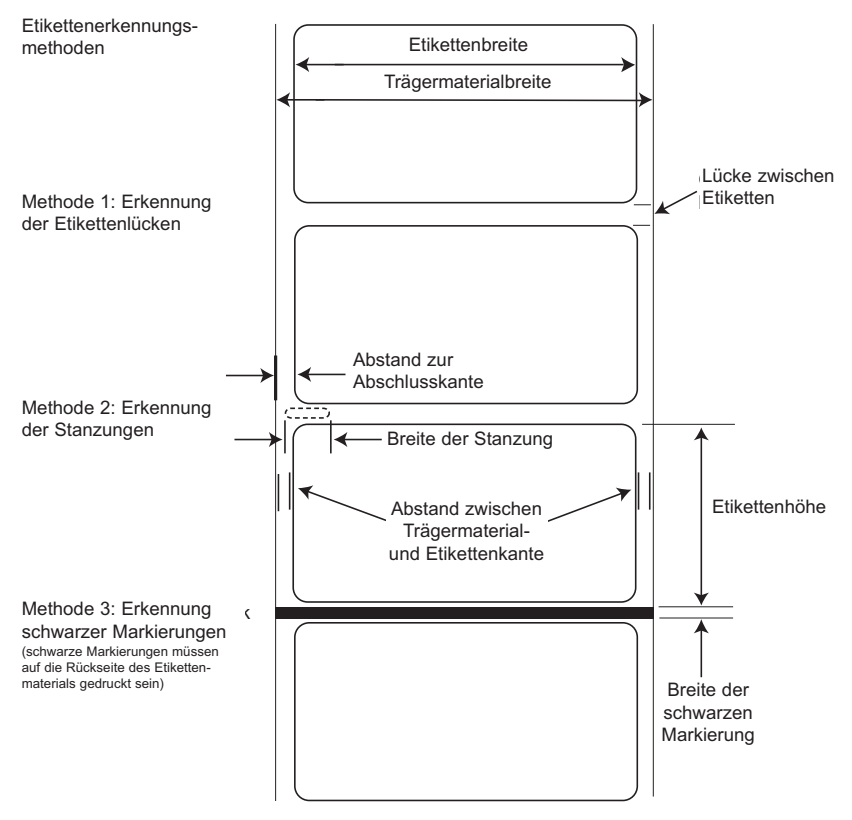

Hinweis: Mindest- und Maximalwerte in Millimetern und Inches entnehmen Sie der Tabelle auf der folgenden Seite.

|                                                           | Max                                                                                                    | Min              |  |
|-----------------------------------------------------------|----------------------------------------------------------------------------------------------------|------------------|--|
| Etikettenbreite                                           | 8,25" (209 mm)                                                                                                    | 0,75" (19 mm)    |  |
| Trägermaterialbreite                                      | 8,375" (212 mm)                                                                                                   | 1,5" (38 mm)     |  |
| Etikettenhöhe                                             | 17" (431 mm)                                                                                                    | 0,75" (19 mm)    |  |
| Lücke zwischen Etiketten                                  | 10" (253 mm)                                                                                                    | 0,10 (2,5 mm)    |  |
| Breite der Stanzungen                                     | 0,5" (12,65 mm)                                                                                                   | 0,25" (6,325 mm) |  |
| Abstand zwischen<br>Trägermaterial- und<br>Etikettenkante | 2,25" (57 mm)                                                                                                    | 0,20" (5,06 mm)  |  |
| Breite der schwarzen<br>Markierung*                       | N/A                                                                                                    | 0,1" (2,54 mm)   |  |
| Max. Außendurchmesser<br>(A.D.)                           | 6,0" (152,4 mm)                                                                                                   | N/A              |  |
| Innendurchmesser (I.D.)                                   | 3,0" (76,2 mm)                                                                                                    | 3,0" (76,2 mm)   |  |
| Gesamtdicke<br>(Trägermat. + Etikett)**                   | 0,0075″ (7,5 mm)                                                                                                  | N/A              |  |
| Abstand zwischen<br>Trägermaterial- und<br>Etikettenkante | Der Druckertreiber erwartet 2 mm.<br>Dieser Wert kann über die Ausrichtung<br>des linken Randes angepasst werden. |                  |  |

\* Die Markierung sollte für Infrarotlicht undruchlässig sein. Die Markierung sollte zwischen den Etiketten liegen. Das Ende der Markierung sollte mit dem Anfang des nächsten Etiketts übereinstimmen.

\*\* Es gibt zwei Faktoren, die darüber entscheiden, ob ein Drucker eine bestimmte Materialdicke akzeptiert.

- 1. Ob der Drucker das Material durch den Druckbereich zeihen kann.
- 2. Ob der Sensor durch die Rückseite leuchten kann, wenn der Sensor Stanzungen (diecut) erkennen soll.

Sollten Sie den Modus für Endlos- oder reflektierendes Etikettenmaterial gewählt haben, spielt der zweite Faktor keine Rolle. Die Tatsache, dass der Drucker im diecut-Modus durch die Stanzungen leuchten muss, beschränkt die Dicke viel stärker als der erste Faktor. Wenn das Trägermaterial allerdings lichtdurchläßig genug ist, so dass der Sensor die Etiketten erkennen kann, wird der Drucker nur durch den ersten Faktor beschränkt. Aus diesen Gründen sind das Gewicht und die Dicke des Trägermaterials schwer zu bestimmende Größen. Primera empfiehlt und verwendet 40# Trägermaterial für alle Etikettentypen. Es ist wichtig alle Etikettenmaterialien zuvomit gewünschten Drucker r zu test, bevor Sie größere Mengen bestellen!

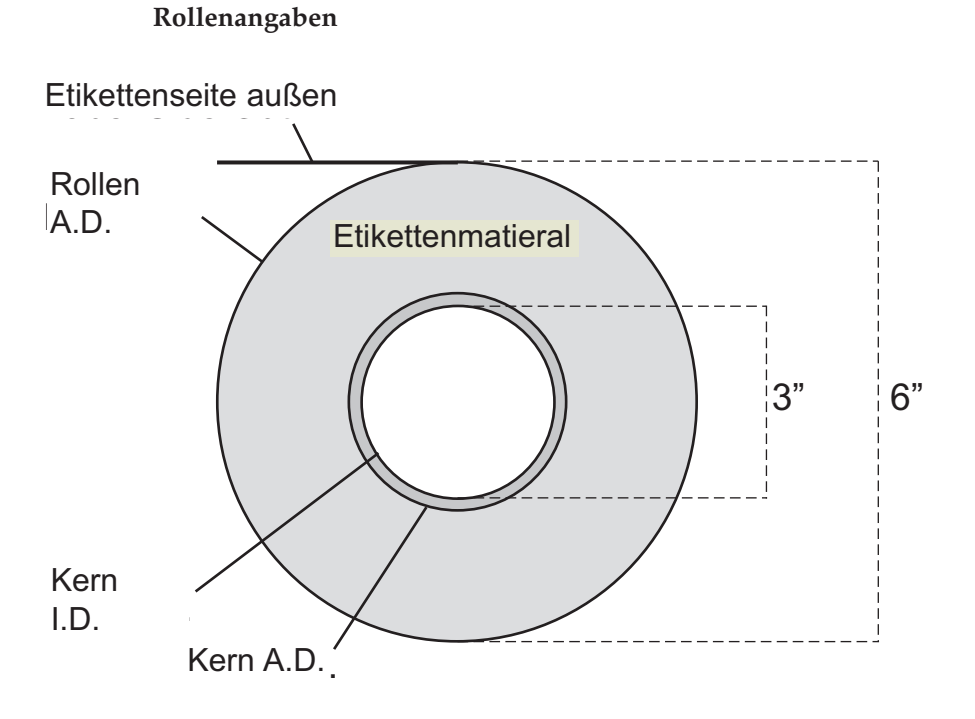

*Hinweis zur Etikettenausrichtung:* Wenn Sie einen Applikator zum Anbringen Ihrer Etiketten verwenden, stellen Sie sicher, dass Sie auch Etikettenmaterial mit der richtigen Ausrichtung für Ihren applikator bestellen. Beispielsweise bringen die meisten Applikatoren die Etiketten zuerst mit der Seite an, wofür Sie die Etiketten seitwärts bedrucken müssen.

#### **B. EINLEGEN DER ETIKETTEN**

In den folgenden Schritten wird Ihnen gezeigt, wie Sie das Etikettenmaterial in Ihren Drucker einlegen:

Hierfür muss der Drucker angeschlossen und eingeschaltet sein.

1. Öffnen Sie die obere Abdeckung.

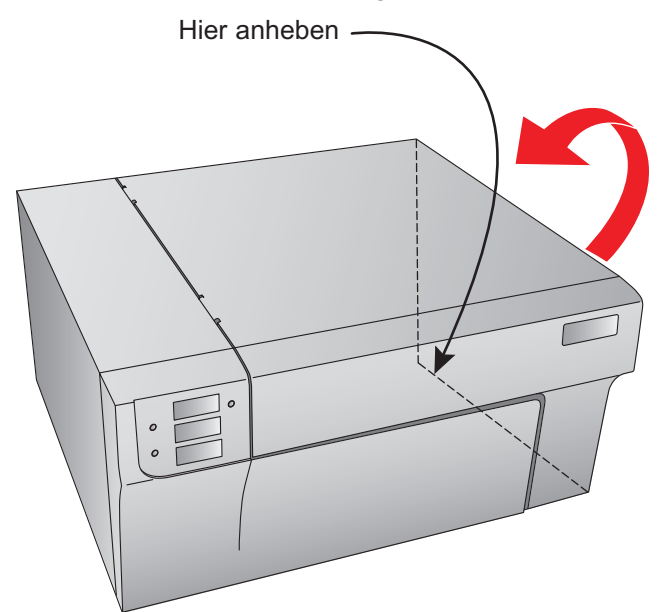

2. Klappen Sie die Rollenführung herunter und ziehen sie nach vorne, um die Etikettenrolle auf den Rollenarm schieben zu können.

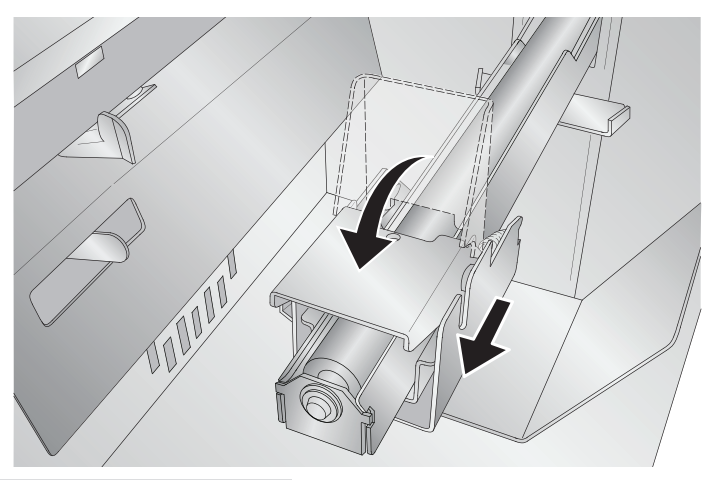

- 3. Entfernen Sie alle Klebestreifen, die sich noch vom Versand an der Etikettenrolle befinden, so dass sie sich frei entrollen kann und sich keine klebenden Stoffe freisetzen, da sonst klebende Teile in das Innere des LX900 geraten und einen Papierstau auslösen können.
- 4. Schieben Sie die Etikettenrolle bis zum Rollenstopper auf den Rollenarm.

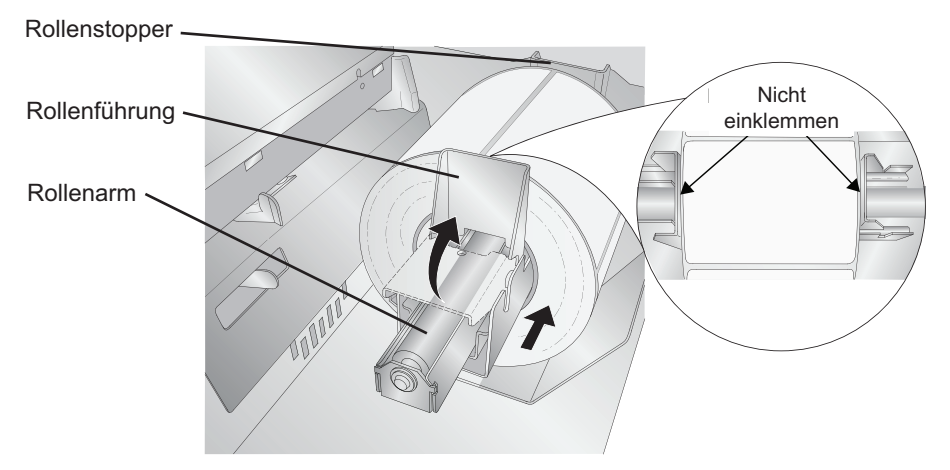

 Schieben Sie die Rollenführung wieder hoch bis diese die Etikettenrolle berührt. Die Rollenführung wird sich automatisch in die richtige Position zurückschieben. Es sollte ungefähr eine 1 mm breite Lücken zwischen der Rollenführung und der Rolle bleiben.

Wichtiger Hinweis: Seien Sie sich bewusst, dass der Pappkern einiger Etikettenrollen leicht übersteht oder das die Etiketten ungleichmäßig aufgerollt sind und deswegen leicht über den Rand des Pappkerns stehen. Beides kann zu Problemen bei der Etikettenzufuhr führen.

- 6. Ziehen Sie die bewegliche Etikettenführung nach außen, um Platz für das Etikettenmaterial zu machen.
- 7. Schieben Sie das erste Etikett durch die Einzugsführung, unterhalb der Markierung "Label Stock". Die Etiketten sollten nicht direkt in den Drucker eingeführt werden, sondern nur so weit durch die Einzugsführung, dass die bewegliche Etikettenführung direkt an den Etiketten positioniert werden kann. Die Etiketten sollten direkt an der starren Etikettenführung angelegt werden.

Bewegliche Etikettenführung 🦯 Starre Etikettenführung

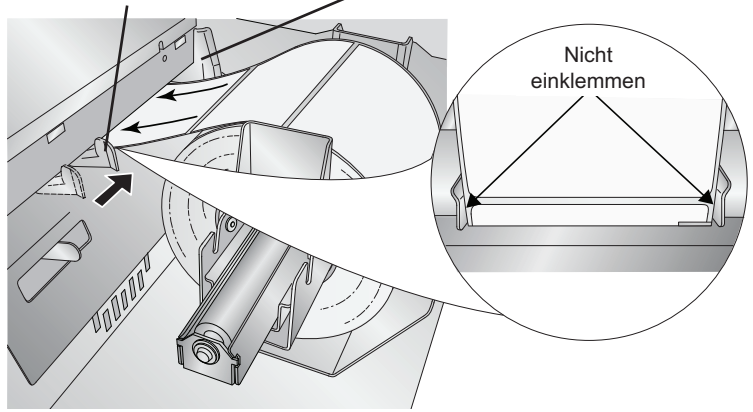

- 8. Schieben Sie die bewegliche Etikettenführung nach innen, bis sie **fast** die Etikettenrolle berührt.
- *Wichtiger Hinweis:* Der Platz zwischen den beiden Etikettenführungen sollte nur leicht mehr sein, als die Breite der Etiketten (0 - 1 mm). Sollten die Etiketten zwischen den Etikettenführungen eingeklemmt sein, kann dies zu schlechter Druckqualität und Papierstaus führen.
  - 9. Führen Sie die Etiketten soweit in den Drucker, bis der automatische Etiketteneinzug beginnt. Sollte der Drucker die Etiketten nicht erkennen, drücken Sie die Zufuhrtaste und führen Sie die Etiketten leicht in den Drucker ein. Sollte der Drucker das Etikettenmaterial nicht automatisch erkennen und einziehen oder sollte er es kontinuierlich einziehen, sollten Sie die Position oder den Modus des Etikettensensors überprüfen (Abschnitt 2C oder 2D).

#### C. ANPASSEN DES MATERIALSENSORS

Wenn Sie Etiketten benutzen, die ein Loch haben, um den Übergang von einem Etikett zum nächsten zu markieren, können Sie den justierbaren Etikettensensor so einstellen, dass er über der zu identifizierenden Stanzung steht. Der justierbare Etikettensensor hat ein Lineal mit Inch- und Millimeterangaben, die Ihnen dabei helfen werden, herauszufinden, wie weit Sie den Regler schieben müssen, damit der Sensor über der zu identifizierenden Markierung steht. Messen Sie den Abstand vom Rand des Etikettenmaterials bis zur gewünschten Position (z.B. der Mitte der Markierung). Stellen Sie den Sensor gemäß dieser Messung ein.

*Wichtiger Hinweis:* Sie müssen den Etikettensensor unbedingt anpassen, bevor Sie vom Standard abweichendes Etikettenmaterial einlegen.

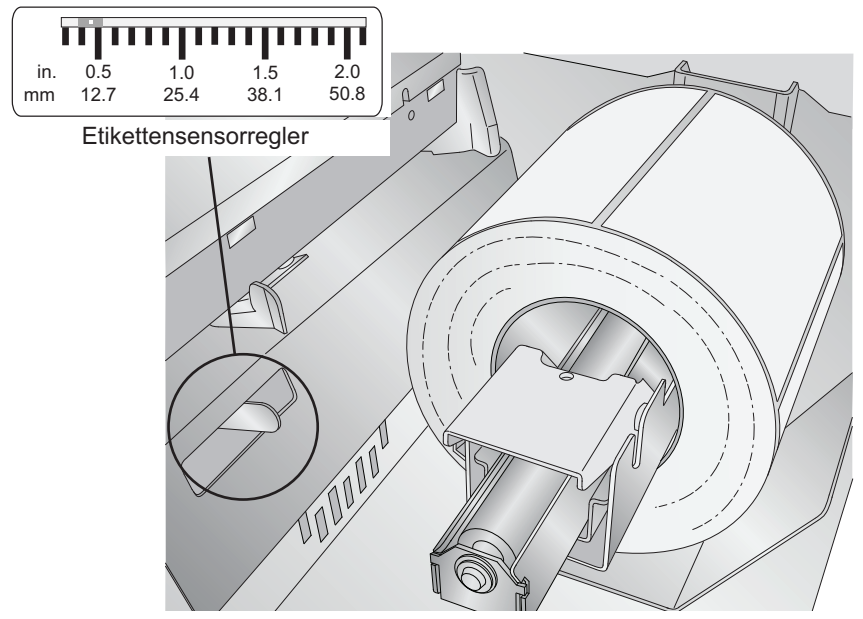

#### **Runde Etiketten**

Sollten sie runde Etiketten verwenden, müssen Sie den Etikettensensor so einstellen, dass er den äußersten Rand, wo die Etiketten am nächsten zu einander liegen, erkennen. Sollte der sich Sensor zu weit rechts oder links befinden, erkennt er zwar weiterhin die Etiketten, aber der Aufdruck nach unten verrutsch sein, da der Drucker zu spät mit dem Drucken beginnt.iSollten mehrere Etiketten nebeneinander auf der Rolle sein, müssen Sie sicherstellen, dass der Sensor auch auf Etiketten trifft und keine vertikale Lücke. Der Sensor kann um maximal 58 mm (2,3 Inches) von links in den Druckbereich geschoben werden. Das heißt, dass der maximale Durchmesser für runde Etiketten 116 mm (4,6 Inches) beträgt. Wenn Sie runde Etiketten mit einem größeren Durchmesser als 116 mm benötigen Sie schwarze Markierungen auf der Rückseite des Etikettenmaterials. Das heißt, dass Sie den Sensormodus auf "Reflective" stellen müssen. Dann sucht der Drucker nach schwarzen Markierungen anstatt nach Stanzungen. Um mehr über das Ändern des Sensormodis zu erfahren, lesen Sie bitte Abschnitt 2D.

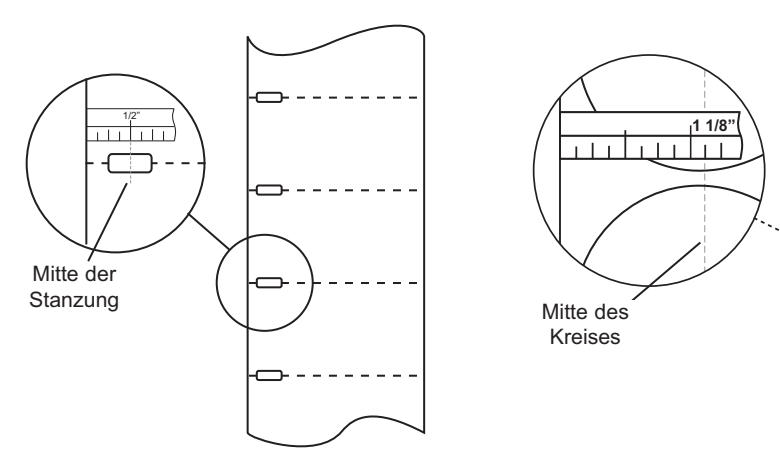

Etiketten mit Stanzungen

Runde Etiketten

Stellen Sie den Sensor für runde Etiketten mit 50 mm (2") Durchmesser auf 28 mm (1 1/8") - 3 mm (1/8") Trägermateriallücke.

#### Etiketten mit Stanzung

Sollten Sie Etikettenmaterial mit Stanzungen oder Kerben zur Erkennung des nächsten Etiketts verwenden, müssen Sie den Sensor mittig über diesen Markierungen platzieren.

#### **D. EINSTELLEN DES ETIKETTENSENSORMODUSES**

Der Etikettensensormodus bezieht sich darauf welche Methode zur Erkennung der Druckerstartposition auf den Etiketten verwendet wird. Den gewünschten Modus wählen Sie über das Programm PTStatus aus. PTStatus wird automatisch mit dem Druckertreiber mit installiert. Man darauf entweder über den Druckertreiber oder als Programm auf die gleiche Art und Weise wie alle anderen Programme zugreifen.

*Wichtiger Hinweis:* Wählen Sie den Etikettensensore VOR dem Einlegen des Etikettenmaterials aus!

- 1. Verbinden Sei den Drucker über ein USB-Kabel mit Ihrem PC und schalten Sie das Gerät ein. Der Etikettensensormodus wird auf der Hauptplatine des Druckers abgespeichert, weswegen Sie ihn nur ändern können, wenn der Drucker eingeschaltet ist und eine Verbindung zu Ihrem PC besteht.
- 2. Gehen Sie zu Start Programme Primera Technology PTStatus.
- 3. Klicken Sie auf den Reiter zur Ausrichtung (Dritter Reiter von oben).
- 4. Klicken Sie auf die Schaltfläche "Stock Sensor Mode".
- 5. Wählen Sie den Etikettensensormodus aus, indem Sie auf die Grafik klicken, die dem Etikettenmaterial, das sie verwenden möchten, am ehesten entspricht.

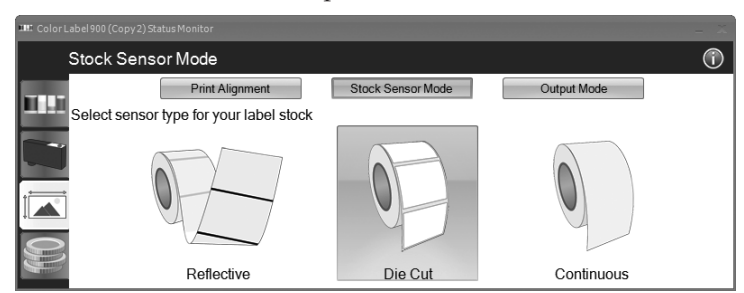

Es gibt drei verschiedene Sensormodi:

**Die Cut (Standard).** Sollten sie gestanztes Etikettenmaterial verwenden, das der Grafik ähnlich sieht, verwenden Sie diese Einstellung egal wie groß die Etiketten sind. Verwenden Sie diesen Modus auch, wenn Sie Etikettenmaterial mit Stanzungen oder Kerben an den Seiten. **Reflective.** Verwenden Sie diesen Modus, bei Materialien mit einer vorgedrucketen, schwarzen Markierung auf der Rückseite des Etikettenmaterials. Diese schwarzen Markierungen werden bei durchsichtigen Etikettenrollen oder Etiketten bei denen Kleberückstände auf dem Trägermaterial zurück bleiben benötigt. Schwarze Markierungen können auch bei unregelmäßig geformten Etiketten, runden Etiketten mit einem Durchmesser über 116 mm oder allen anderen Etiketten verwendet werden, bei den die Startposition nicht durch die Etiketten selber ermittelt werden kann.

**Continuous.** (Sensor aus) Sollten Sie durchgängiges Material ohne jegliche Markierungen verwenden, wählen Sie den Modus "Continous" aus. In diesem Modus gibt es keine möglichkeit die Startposition für den Drucker zu ermitteln. Der Drucker wird direkt mit dem Drucken beginnen und das nächste Etiketten direkt unter das vorherige drucken. Um eine Lücke zwischen den Etiketten zu erstellen, müssen Sie einfach ein wenig weißen Freiraum unter dem Etikettenlayout einfügen.

*Wichtiger Hinweis:* Sie müssen auch die Position des Sensor festlegen (Abschnitt 2C), damit der Sensor die Etiketten erkennen kann.

#### E: EINSTELLEN DES AUSGABEMODUSES

Bei dem Ausgabemodus können Sie festlegen, ob das letzte bedruckte Etikett gezeigt werden soll oder im Drucker verbleiben soll. Den gewünschten Modus wählen Sie über das Programm PTStatus aus. PTStatus wird automatisch mit dem Druckertreiber mit installiert. Man darauf entweder über den Druckertreiber oder als Programm auf die gleiche Art und Weise wie alle anderen Programme zugreifen.

- Verbinden Sei den Drucker über ein USB-Kabel mit Ihrem PC und schalten Sie das Gerät ein. Der Ausgabemodus wird auf der Hauptplatine des Druckers abgespeichert, weswegen Sie ihn nur ändern können, wenn der Drucker eingeschaltet ist und eine Verbindung zu Ihrem PC besteht.
- 2. Gehen Sie zu Start Programme Primera Technology PTStatus.
- 3. Klicken Sie auf den Reiter zur Ausrichtung (Dritter Reiter von oben).
- 4. Klicken Sie auf die Schaltfläche "Output Mode".

5. Wählen Sie den gewünschten Ausgabemodus aus.

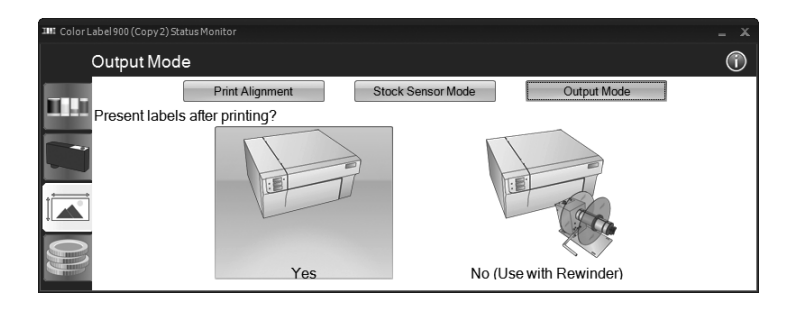

Es gibt zwei verschiedene Ausgabemodi:

**Present labels? - Yes (Standard).** In diesem Modus werden die Etiketten die bedruckten Etiketten herausgeschoben und können mit Hilfe der Abrisskante abgetrennt werden. Wenn der Drucker nicht innerhalb einer Sekunde nachdem das letzte Etikett gedruckt wurde einen weiteren Druckauftrag empfängt, werden die Etiketten automatisch soweit vorgeschoben, dass auch das letzte bedruckte Etikett mit abgerissen werden kann..

**Present labels? - No (Use with Rewinder).** In diesem Modus werden die Etiketten nach Bedrucken des letzten Etiketts nicht automatische weiter vorgeschoben. Das bedeuten, dass das letzte bedruckte Etikett sich nich im Inneren des Druckers befindet. Dieser Modus sollte nur gewählt werden, wenn Sie eine Etikettenaufrollvorrichtung an dem Drucker angeschlossen haben. Um an das zuletzt bedruckt Etikett zu gelangen müssen Sie auf die Zufuhrtaste auf der Vorderseite des Druckers drücken.

### Abschnitt 3: Tintenpatronen (Status Monitor)

PTStatus oder der Status Monitor werden dafür verwendet um mit dem Drucker zu kommunizieren, um Tintenfüllstände abzurufen, Wartungen durchzuführen, den Druckkopf auszurichten, die Kostenschätzung zu überwachen und um auf weitere Funktionen zugreifen zu können.

PTStatus wird automatisch mit dem Druckertreiber mit installiert. Man kann darauf entweder über den Druckertreiber oder als Programm zugreifen.

- 1. Verbinden Sei den Drucker über ein USB-Kabel mit Ihrem PC und schalten Sie das Gerät ein.
- 2. Gehen Sie zu Start Programme Primera Technology PTStatus. Sobald es gestartet ist, sehen Sie im Status Monitor vier Reiter, die auf der linken Seite angeordnet sind. Jeder Reiter enthält diverse Funktionen. Die Reiter werden nur ange-zeigt, wenn der sich der Drucker nicht gerade druckt.
  - Tinte (erster Reiter). Zeigt die Tintenstände an, pausiert oder bricht einen Druckauftrag ab, zählt die Anzahl der Drucke.
  - Patronen (zweiter Reiter). Die Funktionen zur Druckkopfausrichtung, -reinigung und -austausch können von hier aus gestartet werden..
  - Ausrichtung (dritter Reiter). Zugriff auf die vertikale und horizontale Ausrichtung, den Etikettensensormodus und den Ausgabemodus.
  - Kosten (vierter Reiter). Berechnet für das letzte gedruckte Etikette die Kosten pro Etikett.

Neben diesen Funktionen können Sie auf durch das Klicken auf das "i"-Symbol auf die Wissensdatenbank von Primera zugreifen, den Technischen Support kontaktieren, Versionsinformationen abrufen oder auf die Optionen zugreifen.

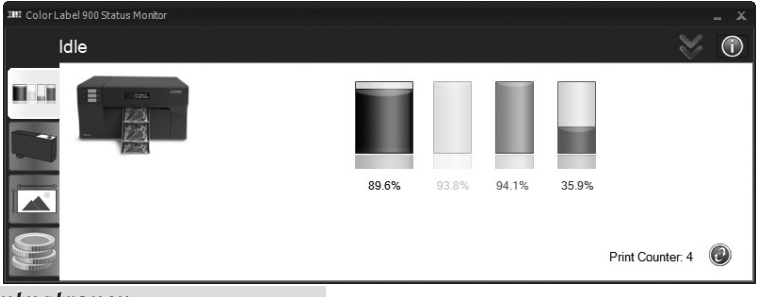

#### A: ÜBERWACHUNG DER TINTENSTÄNDE

Die Tintenstände können über den Status Monitor jederzeit abgefragt werden. Der Status Monitor zeigt Ihnen bei jedem Druckvorgang in der rechten, unteren Ecke des Bildschirms die aktuellen Tintenstände an.

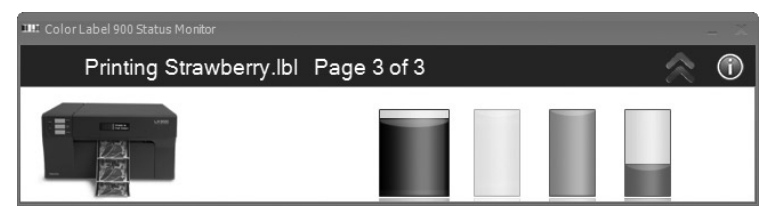

Der Druckerstatus wird Ihnen auf in der Kopfleiste angezeigt. Im obigen Beispiel sehen Sie den Etikettennamen "Strawberry.lbl" und den Status "Page 3 of 3". Sie können das Fenster durch das Doppelklicken auf die nach oben gerichteten Pfeile in den Standardmodus erweitern. Durch das Doppelklicken auf die nach unten gerichteten Pfeile kehren Sie in den kompakten Modus zurück.

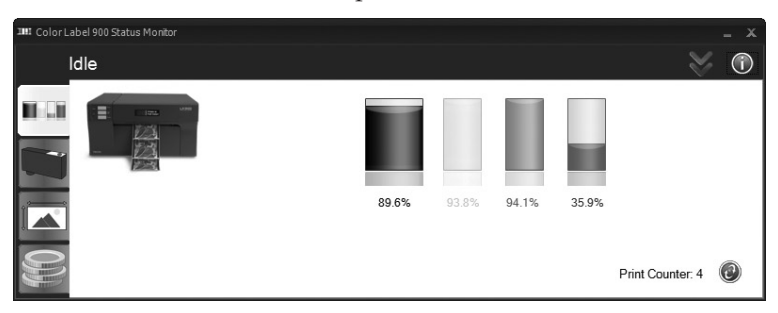

Im Standardmodus werden Ihnen die Tintenstände in Prozent und vier weitere Reiter angezeigt. Die Reiter werden nur angezeigt, wenn Sie der Drucker gerade im Ruhezustand (nicht druckt) befindet.

*Hinweis:* Sollten Sie mehrere Drucker verwenden, wird Ihnen für jeden Drucker eine Instanz des Status Monitor angezeigt. Wenn der Status Monitor im kompakten Modus ist, wird jede Instanz an der rechten, unteren Ecke des Bildschirms ausgerichtet. Der Titel jeder Instanz enthält jeweils den Namen des Druckers.

#### **B. BENUTZUNG DER KOSTENSCHÄTZUNG**

Die Kostenschätzung finden Sie auf den untersten Reiter des Status Monitors. Der Status Monitor wird bei jedem Druckvorgang automatisch gestartet. Sie können ihn aber auch jederzeit manuell starten, wenn der Drucker eingeschaltet und mit dem Computer verbunden ist. Gehen Sie zu Start - Programme - Primera Technology - PTStatus.

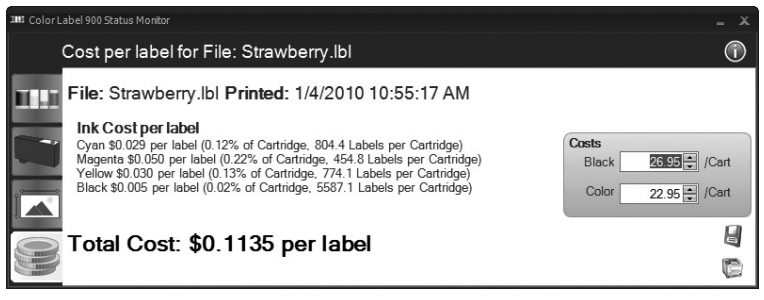

Die Tintenkosten werden automatisch und kontinuierlich über die eingegebenen Kosten für die Tintenpatronen berechnet. Es werden immer nur die Kosten für das zuletzt gedruckt Etikett angezeigt. Als Hinweis werden Ihnen der Name und das Datum des zuletzt gedruckten Etiketts angezeigt.

- Passen Sie die Patronenkosten an den tatsächlichen Preis der Patronen an. Die Kostenschätzung berücksichtigt keine Wechselkurse, es werden also immer Schätzungen auf Basis der eingegeben Preise angezeigt.
- Speichern Sie eine Bildschirmkopie der Kostenschätzung durch das Klicken auf das Diskettensymbol ab.
- Drucken Sie eine Bildschirmkopie der Kostenschätzung durch das Klicken auf das Druckersymbol aus.

Wichtiger Hinweis: Die geschätzten Kosten pro Etikett basieren auf den durchschnittlichen Kosten aller Etiketten des Druckauftrags. Das bedeutet, dass die Kosten pro Etikett bei großen Druckaufträgen niedriger sind. Das liegt daran, dass der anfänglich höhere Tintenverbrauch und der Tintenverbrauch für die periodischen Wartungsarbeiten auf eine größere Anzahl von Etiketten verteilt wird.

#### C. AUSTAUSCH DER TINTENPATRONEN / TINTENSTAND-WARNUNGEN

Sie können die Tintenpatronen jederzeit oder spätestens nach Aufforderung wegen niedriger Tintenstände austauschen. Tintenstandwarnungen treten bei den folgenden Füllständen auf:

- 10% Sollte in einer der Patronen zu Beginn des Druckvorgangs weniger als 10% Tinte sein, werden Sie zum Patronenaustausch aufgefordert. Hier können Sie die Patrone austauschen oder die Warnung ignorieren.
- 0% Sollte eine der Patronen während des Druckauftrags die 0% Marke erreichen, werden Sie zum Patronenaustausch aufgefordert. Hier können Sie die Patrone austauschen oder die Warnung ignorieren. Normalerweise wird dies die erste Warnung sein. Die 10% Warnungen werden nur zu Beginn eines Druckauftrages ausgelöst.
- **-10**% Sollten einer der Patronen -10% erreichen, werden Sie zum Patronenaustausch aufgefordert. Hier müssen Sie die Patrone austauschen, um weiter drucken zu können.

Um eine Patronen auszutauschen, befolgen Sie bitte die folgenden Schritte:

1. Drücken Sie gleichzeitig die Pause- und Zufuhrtaste -ODERklicken Sie auf die "Change Cartridge"-Schaltfläche auf dem zweiten Reiter des Status Monitors. Die Patronenhalterung fährt für einen einfacheren Zugriff in die Mitte des Druckbereichs.

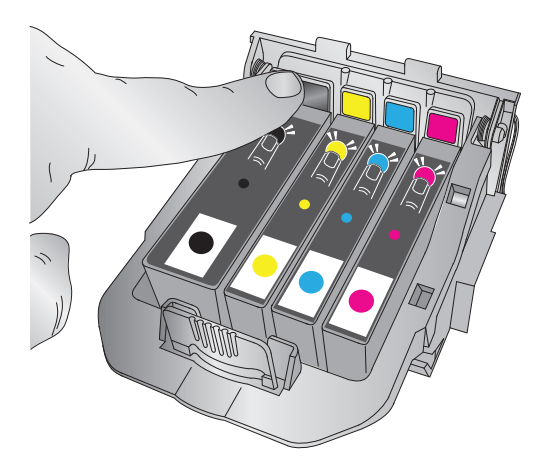

2. Lösen sie die Patrone durch das Drücken auf die jeweilige, farbige Lasche oberhalb des Druckkopfs. Die Patrone springt leicht nach oben.

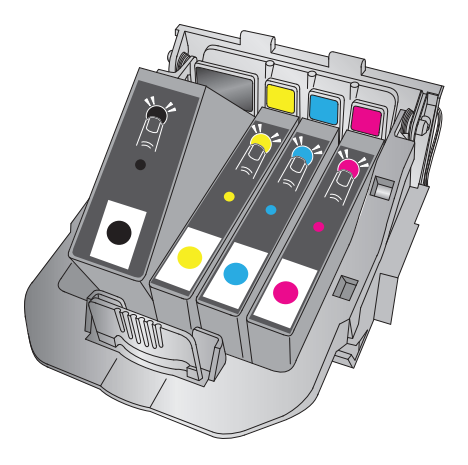

- 3. Entnehmen Sie die Patrone.
- 4. Nehmen Sie die neue Patrone zur Hand und entpacken Sie sie. Entfernen Sie die äußere Plastikhülle, die durchsichtige Plastikfolie und die Patronenkappe.

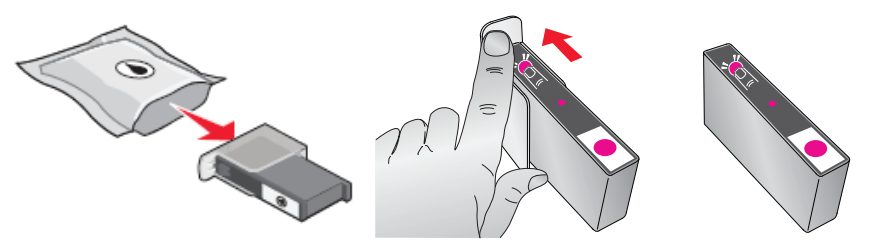

*Hinweis:* Sollten Sie eine angebrochene Tintenpatrone gerade nicht verwenden, können Sie die Patronenkappe wieder aufsetzen, damit die Patrone nicht austrocknet. 5. Setzen Sie die neue Patrone in den farblich passenden Schacht. Drücken Sie sie hinten nach unten, bis Sie einrastet.

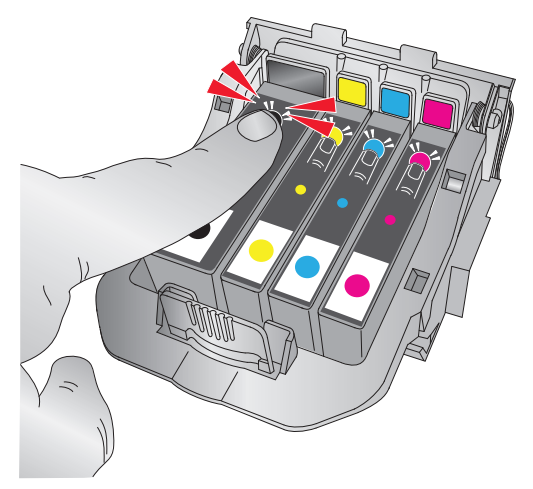

*Wichtiger Hinweis:* Achten Sie darauf, dass die Patrone auch tatsächlich eingerastet ist. Sollte eine Patrone unsachgemäß eingebaut sein, wird die jeweilige Farbe dieser Patrone beim Druck fehlen.

#### A. BENUTZUNG VON NICELABEL

Zusammen mit dem Drucker erhalten Sie die Basisversion von Niceware's NiceLabel Software. Diese leicht anzuwendende Software wurde programmiert, um vollfarbige Etiketten mit Text und Barcodes schnell und einfach herzustellen. Es folgt eine Anleitung zur Herstellung und Bedrucken von Etiketten.

Starten Sie NiceLabel aus dem Startmenü Ihres Computers.

*Hinweis:* Sie müssen NiceLabel nicht verwenden. Sie können auch jede andere Anwendung verwenden die das Drucken auf Windowsdruckern ermöglicht. (Abschnitt 4C)

#### **Creating a Label**

- 1. Klicken Sie in der Werkzeugleiste auf das Symbol für ein **Neues** Etikett
- 2. Es erscheint der **Etiketteneinrichtungsassistent**. Dieser hilft Ihnen beim erstellen Ihres Etiketts.
  - a. Geben Sie die Abmessungen Ihres Etiketts und die Maßeinheit ein und fahren Sie mit **Weiter** fort

| Label Setup Wizard                                                                              | ? 🔀            |
|-------------------------------------------------------------------------------------------------|----------------|
| Label Dimensions<br>Set the Label layout dimensions and select the appropriate unit of measure. |                |
| Please enter the dimensions of your label:                                                      |                |
| Label width: 4.0 inch<br>Label height: 9.0 inch                                                 |                |
| Measurement units: inch                                                                         |                |
|                                                                                                 |                |
| Help Cancel < Back Next >                                                                       | <u>F</u> inish |

b. Wählen Sie den Label Printer 900 aus und klicken Sie auf **Beenden**.

| Label Setup Wizard                                                                                    | ? 🛛            |  |  |  |
|----------------------------------------------------------------------------------------------------|----------------|--|--|--|
| Select Printer<br>Select the printer you want to use with this label.                                 |                |  |  |  |
| You can change the printer-specific settings by clicking on the 'Printer setup' button.               |                |  |  |  |
| Printer <u>S</u> etup                                                                                 |                |  |  |  |
| Choose the printer from the list of installed printers. The label will be optimised for this printer. |                |  |  |  |
| Color Label Printer (from PRIMERA-                                                                    |                |  |  |  |
| <ul> <li>Portrait</li> </ul>                                                                          |                |  |  |  |
| 🔿 Landscape                                                                                           |                |  |  |  |
| Help     Cancel     < Back     Mext >                                                                 | <u>F</u> inish |  |  |  |

- 3. Nun sehen Sie Ihr Etikett im Dokumentenfenster. Sie können jetzt damit beginnen das Etikett mit Hilfe der Werkzeugpalette zu gestalten. Als erstes benutzen wir das Textwerkzeug.
  - a. Klicken Sie auf das Textwerkzeugsymbol, dann klicken Sie mit dem Mauszeiger an die Stelle des Etiketts, an der Sie einen Text einfügen möchten. Es ist nicht nötig dabei sehr genau zu sein, da man den Text anschließend noch vergrößern und verschieben kann. Sobald Sie auf eine Stelle in dem Dokumentenfenster klicken, erscheint eine Eingabezeile über die Sie den Text eingeben können.
  - b. Wenn Sie mit dem Schreiben fertig sind, klicken Sie einfach irgendwo innerhalb des Dokumentenfensters hin und der Text erscheint in einem Kästchen mit "Bearbeitungsgriffen". An diesen "Bearbeitungsgriffen" können Sie den Text beliebig innerhalb des Dokuments verschieben und vergrößern. Sollten Sie dabei den Text außerhalb des Druckbereichs verschieben, ändert NiceLabel die Schriftfarbe des Text in rot, um Sie darauf hinzuweisen. Diese Farbänderung wird allerdings nicht in den Druckauftrag übernommen, sondern dient nur als Warnung für den Nutzer, dass ein Text eventuell nicht komplett auf das Etikett gedruckt wird.

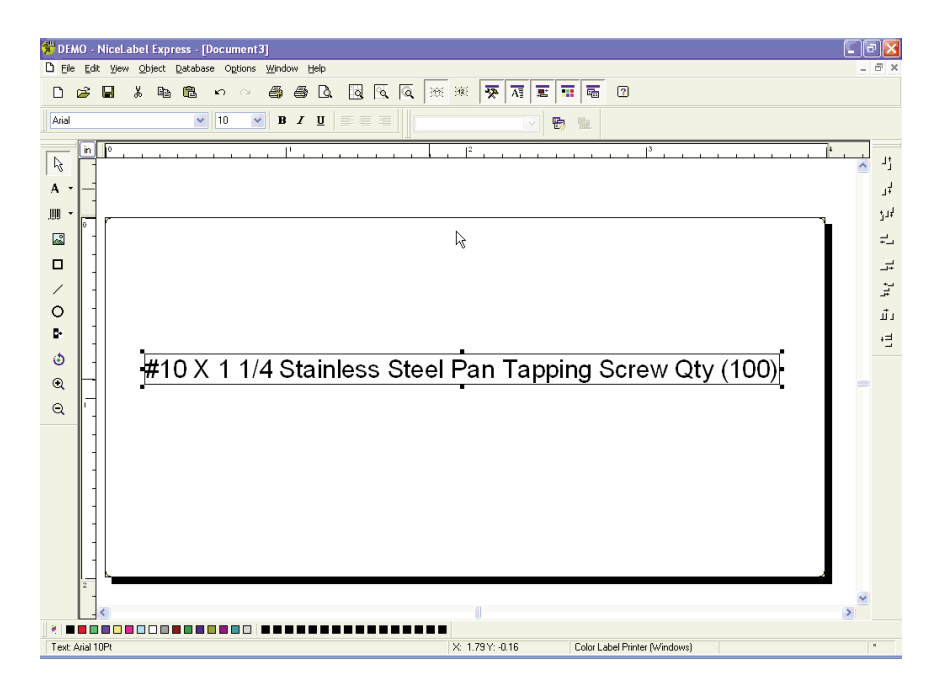

- 4. Jetzt fügen wir einen Strichcode ein.
  - a. Klicken Sie in der Werkzeugpalette auf das Strichcodewerkzeug. Sie haben nun einen Strichcodemausanzeiger, den Sie überall innerhalb des Dokumentenfensters platzieren können. Klicken sie hierfür grob in den Bereich, in dem Sie den Strichcode später haben möchten, dann können Sie Ihre Strichcodeinformationen eingeben. Auch hier müssen Sie wieder nicht sehr genau sein, da sie den Strichcode im Anschluss wieder verschieben und vergrößern können. Sobald Sie mit der Maus irgendwohin klicken erscheint ein Strichcodeassistent

b. Auf der ersten Seite des Assistenten können Sie den gewünschten Typ des Strichcodes auswählen. Dann können Sie die Daten des Strichcodes eingeben. Als Beispiel werden wir einen einfachen UPC-A Strichcode erstellen. Für weitere Informationen über andere Strichcodetypen lesen Sie bitte in Abschnitt 4B Erstellen von Strichcodes mit NiceLabel nach.

| Barcode Wizard                                                        | ? 🛛  |
|-----------------------------------------------------------------------|------|
| Barcode Element Define the contents and style of the barcode element. |      |
| Barcode data<br>● Eixed Barcode data ● Variable Barcode data          |      |
| 12345678999                                                           |      |
| Barcode type:                                                         |      |
| Help Cancel < <u>B</u> ack <u>N</u> ext > <u>F</u> i                  | nish |

c. Klicken Sie auf OK, dann auf Beenden und der Strichcode erscheint wieder mit "Bearbeitungsgriffen" auf dem Etikett, die es ihnen ermöglichen ihn nach belieben zu vergrößern und verschieben.

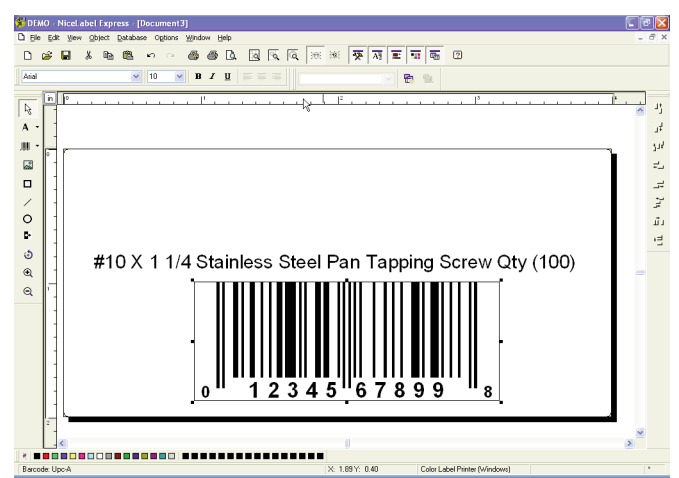

5. Jetzt fügen wir eine Grafik ein. Klicken Sie hierfür in der Werkzeugpalette auf das Grafikwerkzeugsymbol. Es erscheint ein Grafikmauszeiger. Ziehen sie den Zeiger an den groben Platz, an dem die Grafik hinkommen soll und klicken Sie wieder, damit ein Fenster zum Öffnen der gewünschten Grafik erscheint.

| Open                   |                    |         |     |     |              | ? 🗵              |
|------------------------|--------------------|---------|-----|-----|--------------|------------------|
| Look jn: 🚞             | Graphics           |         | 🖌 🔾 | ) 🖻 |              | Fit 🔽 🛕 🗵        |
| nicelabel.jp           | ig<br>X            |         |     |     |              |                  |
|                        |                    |         |     |     |              | Anna PS          |
|                        |                    |         |     |     |              | Verena Car       |
|                        |                    |         |     |     |              |                  |
|                        |                    |         |     |     |              | 305 x 91 pixel   |
| File <u>n</u> ame:     | SAMPLE.PCX         |         | ~   |     | <u>O</u> pen | 2 Colors (1 bit) |
| Files of <u>type</u> : | All Graphics Files |         | ~   |     | Cancel       | 140 X 140 dpi    |
| PaintBrush (PC         | X)                 |         |     |     |              |                  |
| File:3Kb Mer           | n: 3 Kb            | Preview |     |     |              |                  |

NiceLabel akzeptiert folgende Formate: NiceLabel akzeptiert Grafiken in den Formaten BMP, JPG, TIF, WMF und PNG. Die Formate AI, PDF, PSD, CDR oder andere geschützte Formate von Grafik- oder Etikettenlayoutanwendungen werden nicht unterstützt.

- *Hinweis:* Die einzlenen Elemente werden in der Reihenfolge in der sie Ihrem Entweurf hinzugefügt werden, auch übereinandergelegt. Es gibt in der SE Version von NiceLabel keine Funktion zum Ändern dieser Reihenfolge. Diese Funktion ist erst in höheren Versionen verfügbar.
  - Klicken sie auf Öffnen und die Grafik wird importiert und mit "Bearbeitungsgriffen" zum Verschieben und Vergrößern angezeigt..

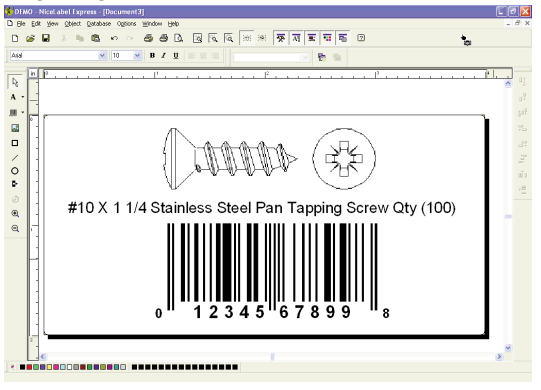

b. Es gibt auf der Softwareoberfläche auch noch mehr Werkzeuge, um das Objekt anzupassen oder Schatten hinzuzufügen. Auf der rechten Seite des Bildschirms finden sie Werkzeuge, um die verschiedenen Objekte auf dem Etikett in Relation zu ein-ander zu setzen. Sie können Objekte auswählen, indem Sie ent-weder direkt auf eines drauf klicken, irgendwohin klicken und dann ein Lasso um mehrere Objekte ziehen oder die SHIFT-Taste gedrückt halten und dann die einzelnen Objekte anklicken. Sie können die Objekte auch zentrieren, indem sie mit einem

Rechtsklick auf das Objekt ein Menü aufrufen, aus dem Sie den Punkt **Ausricht-ung** auswählen. Wenn Sie das Objekt auf dem Aufkleber zentrieren möchten, wählen Sie die passenden Optionen aus und aktivieren Sie die Checkbox **Ausrichtung nach Etikett.** 

| Align            | ? 🛛                   |
|------------------|-----------------------|
| Vertical         | Horizontal            |
| None             | ○ N <u>o</u> ne       |
|                  | <u>○</u> <u>L</u> eft |
| <u>○ M</u> iddle | ⊙ <u>C</u> enter      |
| ○ <u>B</u> ottom | <u>○ B</u> ight       |
| Space equally    | ○ Space equally       |
| Align to label   |                       |
| ОК               | Cancel <u>H</u> elp   |

 c. Sie sind nun soweit ihr Etikett auszudrucken. Klicken sie auf Datei - Druckereinstellungen, um die Qualität, Farbab-stimmung usw. einzustellen. Sehen Sie für weitere Informat-ionen auch in Abschnitt 4C. Klicken Sie aus dem Haupt-menü Datei
 - Drucken. Wählen Sie die Anzahl der Aufkle-ber aus und klicken sie auf OK.

Folgende Aktionen werden im normalen Betrieb auftreten:

- Nach ungefähr jedem fünften Durchlauf schwingt der Druckkopf zum Reinigen schnell nach rechts aus.
- Nach jedem bedruckten Etikett wird die Rolle etwas zurückgerollt, den Druckkopf am nächsten Etikett auszurichten.
- Nach ungefähr jedem fünften Etikett wird die Rolle um ein Etikett nach vorne und wieder zurückgeschoben, damit die Patrone vom Wartungswischer gereinigt werden kann.
- Alle Druckaufträge mit über 200 Etiketten werden in mehrere Druckaufträge zu je 200 Etiketten aufgeteilt. Dies geschieht, um den Druckvorgang zu beschleunigen.

Herzlichen Glückwunsch! Sie haben soeben Ihr erstes Etikett selber erstellt und ausgedruckt. In dem Rest dieser Abschnitt wird noch detaillierter auf das Erstellen von Strichcodes eingegangen. Für weitere Tipps und Hinweise können Sie auch im Hauptmenü unter **Hilfe -Inhalt** nachschauen.

#### **B. ERSTELLEN VON STRICHCODES MIT NICELABEL**

- a. Klicken Sie auf das Strichcodesymbol in der Werkzeugpalette.
- b. Es erscheint ein Strichcodezeiger als Mauszeiger, den Sie nun überall innerhalb des Dokumentenfensters bewegen können. Platzieren Sie den Zeiger in dem groben Bereich, an dem Sie den Strichcode erstellt haben möchten und klicken Sie dann mit der Maus. Sobald Sie geklickt haben erscheint ein Strichcodeassistent.
  - i. Auf der ersten Seite des Strichcodeassistenten können Sie auswählen, welche Art von Strichcode Sie drucken möchten und welche Informationen enthalten sein sollen.

| Barco | de Wizard                                            |                                 | ? 🔀                 |
|-------|------------------------------------------------------|---------------------------------|---------------------|
| Bar   | code Element<br>Define the contents and style of the | e barcode element.              |                     |
|       | Barcode data<br>ⓒ <u>F</u> ixed Barcode data         | <u>○ V</u> ariable Barcode data | 3                   |
|       | 12345678999                                          |                                 |                     |
|       | Barcode type:                                        | ¢                               | Define              |
|       | Help                                                 | Cancel < Back Ne                | xt > <u>F</u> inish |

ii. Klicken Sie auf Definieren, um die Art des Strichcodes zu ändern

| Edit Barcode                                                |                               |                                                         |                        |      | ? 🛛                                                     |
|-------------------------------------------------------------|-------------------------------|---------------------------------------------------------|------------------------|------|---------------------------------------------------------|
| General Check of<br>Available barcode<br>Bookland<br>Fan 13 | digit Hum<br>s:<br>d <u>A</u> | an readable Details<br>Barcode dimensions               |                        |      |                                                         |
| - Ean-8<br>- Ean-14<br>- Dun-14<br>- Upc Cas<br>- Ean-13 +  | e Codi<br>• 2                 | Sy <u>m</u> bol height:<br>×Expansion factor:<br>Batio: | 0.787<br>12 V<br>1:2 V | inch |                                                         |
| Ean-8+<br>Ean-13+<br>Ean-8+<br>EAN.UC<br>SSCC<br>Upc-A      | 2<br>- 5<br>5<br>C 128        | Base element width (mils):                              |                        | 20   | <ul> <li>12345 67890</li> <li>Enable preview</li> </ul> |
|                                                             |                               |                                                         | <u>0</u> K             |      | Cancel Help                                             |

- iii. Dieses Fenster enthält vier Registerkarten Allgemein, Prüfsummen, Klarschrift und Einzelheiten
- iv. In der Registerkarte Allgemein können Sie nun den entsprechenden Strichcode aus dem Menü der verfügbaren Strichcodes auswählen.

Sie können zwischen ein- und zweidimensionales Codes wählen. Beachten Sie dabei, das die verschiedenen Strichcodes verschiedene Anforderungen haben - einige erlauben nur Zahlen, andere wiederum nur Großbuchstaben. Wenden Sie sich für weitere Informationen bitte an Ihren Lieferanten.

Im folgenden sind alle verfügbaren Strichcodes aufgelistet (UPC-A wird gewöhnlich für Verkaufsprodukte verwendet):

| EAN und UPC    | EAN-8, EAN-8 + 2-Reservestellen, EAN-8 + 5-Reserve-       |
|----------------|-----------------------------------------------------------|
|                | stellen, EAN-13, EAN-13 + 2-Reservestellen,               |
|                | EAN-13 + 5-Reservestellen, EAN-14, DUN-14, UPC            |
|                | Case Code, UPC-A, UPC-A + 2-Reservestellen,               |
|                | UPC-A + 5-Reservestellen, UPC-E, UPC-E + 2-Reserve-       |
|                | stellen, UPC-E + 5-Reservestellen, EAN.UCC                |
|                | 128, SSCC, Bookland, Addon 2, Addon 5                     |
| Linear         | Interleaved 2 von 5, ITF 14, ITF 16, Code 39, Code 39 Tri |
|                | Optic, Code 39 Full ASCII, Code 32, Code 93, CODE 128     |
|                | (A, B und C Untermengen), MSI, Codabar, Postnet-32,       |
|                | Postnet-37, Postnet-52, Postnest-62, Kix, Pharmacode      |
| RSS            | Linear RSS Symbologien                                    |
|                | RSS14, RSS14 Truncated,                                   |
|                | RSS14Stacked, RSS14 Stacked Omnidirectional, RSS          |
|                | Limited, RSS Expanded                                     |
|                |                                                           |
|                | Composite RSS                                             |
|                | symbologiesRSS14, RSS14 Truncated, RSS14 Stacked,         |
|                | RSS14 Stacked Omnidirectional, RSS Limited, RSS           |
|                | Expanded, UPC-A, UPC-E, EAN-8, EAN-13, EAN.UCC            |
|                | 128 & CC-A/B, EAN.UCC 128 & CC-C                          |
| 2D Strichcodes | 2D-Pharmacode, PDF-417, DataMatrix, MaxiCode,             |
|                | Aztec, QR, Micro QR, Codablock F, MicroPDF                |

Die Maße des Strichcodes können Sie über die folgenden Felder bestimmen. Die Höhe gibt man in cm in dem Feld **Modulhöhe** an. Die Breite wird durch den **X Expansionsfaktor** bestimmt. Beachten Sie hierbei, dass die Breite nur in vorbestimmten Standardschritten geändert werden kann. Wenn Sie die Größe des Strichcodes direkt auf dem Bildschirm durch das bewegen an den Bearbeitungsgriffen verändern, wird diese Änderung auch in dem Dialogfenster übernommen

Einige Strichcodes haben auch die Möglichkeit die Breite im Feld **Schmal/Breit Verhältnis** anzupassen. Diese kann nur in den vorbestimmten Schritten in dem Klappfenster ausgewählt werden – 1:2, 1:3 oder 2:5.

Die **Basiselementbreite (mm)** wird automatisch aus dem X Expansionsfaktor errechnet.

- v. Auf der Registerkarte **Prüfsumme** können sie entweder generierte oder selbst gewählte Prüfzahlen eingeben. Bei einigen Strichcodes kann man die Prüfzahlen auf dieser Registerkarte auch deaktivieren
- vi. Auf der Registerkarte **Klarschrift** können Sie den für den Menschen lesbaren Text, der mit dem Strichcode gedruckt wird, anpassen. Hier können Sie diesen lesbaren Text deaktivieren, die Position des Textes (über oder unter dem Strichcode) auswählen und die Schriftart und –größe bestimmen.
- vii. Auf der Registerkarte Einzelheiten können Sie zusätzliche Details zum Erscheinungsbild des Strichcodes eingeben. Diese Einstellungen sind:

**Include Quiet Zone:** Hier können Sie angeben wie viel Freiraum um den Strichcode gelassen werden soll, der zum Einlesen durch einen Scanner essentiell ist.

**Descender Bars** ermöglicht bei EAN 13, EAN 8, UPC A und UPC E ein Drucken von längeren Balken an der ersten, mittleren und letzten Stelle des Strichcodes, wenn diese Option ausgewählt wird.

**Mirror Horizontally** ermöglicht eine horizontale Spiegelung des Strichcodes.

Mirror Vertically ermöglicht eine vertikale Spiegelung des Strichcodes.

**Intercharacter Gap**: Bei einigen Strichcodes können Sie die Größe der Lücke zwischen den einzelnen Zeichen ändern (z.B. Code-39). Der Strichcodes wird als Grafik gedruckt.

**Include EAN white space**: Ein bestimmtes Schriftzeichen wird am Anfang und/oder Ende des Strichcodes eingefügt. Dieses zeigt die Breite des Strichcodes an. Wenn ein anderes Objekt den Strichcode überlagert, verschlechtert dies die Lesbarkeit des Strichcodes. Diese Option ist nur bei EAN Strichcodes zulässig.

#### C. MIT ANDEREN ANWENDUNGEN DRUCKEN

Da dieser Drucker einen Standarddruckertreiber verwendet, können Sie ihn aus allen Anwendungen heraus benutzen. Sie müssen dabei nur folgendes beachten:

1. Einstellen der Papier-/Etikettengröße im Treiber. NiceLabel zeigt Ihnen automatisch die Größe der verwendeten Etiketten an. Wenn Sie mit einer anderen Anwendung drucken, müssen Sie die Größe manuell angeben. Geben Sie vor dem Drucken einfach die benutzerdefinierte Größe an, wie Sie auch die Druckqualität in den Druckereinstellungen angeben würden. In dem folgenden Beispiel beträgt die Etikettengröße 4" x 4" also geben wir bei der Papiergröße 400 x 400 an (Einheit = 0,01 Inch).

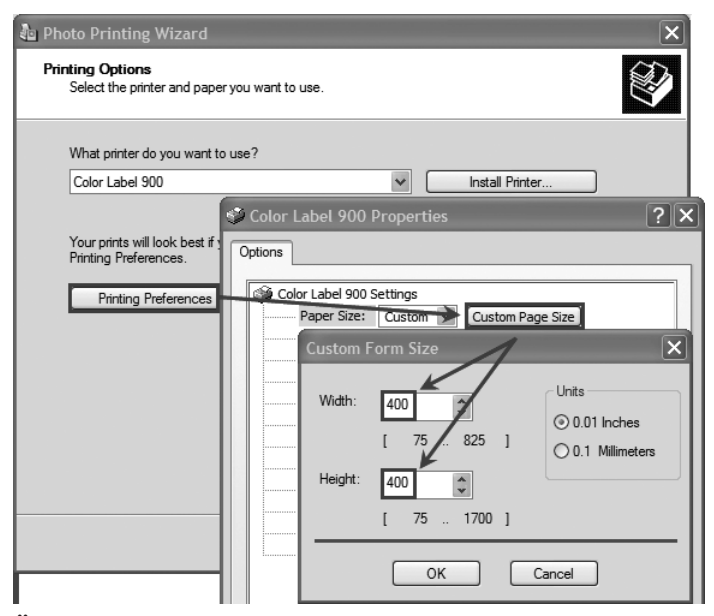

2. Überprüfen Sie die Bild- und Dokumentengröße. die Bildoder Dokumentengröße sollte mit der Papier-/Etikettengröße beim Treiber übereinstimmen. Sollten Sie die Papiergröße auf 4" x 4" gesetzt haben, obwohl Ihr Bild 5" x 3" misst wird der Drucker das Bild verkleiner, damit es auf das 4" x 4" große Etikett passt. Was dazu führt, dass das Bild nur noch 4" x 2,4" groß ist. Dies können Sie verhindern, indem Sie Papiergröße mit der Bildgröße übereinstimmt. 3. Auswahl der richtigen Druckanwendung. Es gibt viele verschiedene Anwendungen, mit denen es möglich ist über den LX900e zu drucken. Allerdings gibt es nur wenige, die sich optimal zum Drucken eignen. Zum Beispiel ist Adobe Illustrator ein exzellentes Designprogramm, aber es ist nicht immer das beste Programm zum Drucken. Es ist kompliziert die Druckeinstellungen oder die genaue Größe des Entwurfes zu finden. Am Besten speichert man den Entwurf als PDF-Dokument ab und druck mit dem Adobe Reader oder exportiert ihn als 300 dpi JPG und druckt mit NiceLabel.

#### **D. DRUCKAUSRICHTUNG**

Sollten sich Ihre bisherigen Druckerfahrungen auf das Drucken von Briefen und Karten auf Standradbriefpapier beschränken, ist Ihnen wahrscheinlich ein wichtiger Bestandteil des Etikettendruck nicht vertraut - die Druckausrichtung. Standarddrucker ziehen ein Blatt Papier ein und richten den Druck am Rand des Blatts aus. Außerdem kann man mit ihnen nicht zu den Ränder des Blatts drucken, damit eine Ausrichtung nicht nötig ist. Der LX900e nimmt die Ränder der Etiketten mit optischen Sensoren wahr und kann dadurch auch bis an alle vier Ränder drucken. Deswegen ist aber auch eine Ausrichtung des Druckers an die jeweiligen Etikettentypen notwendig.

Der LX900e ist von Werk aus auf das Drucken auf Etikettenmaterialien von Primera ausgerichtet. Dennoch könnte es wegen unterschiedlicher Etikettengrößen und anderen Abweichungen notwendig sein, die Einstellungen für jede Rolle nochmal genau abzustimmen. Die gilt vor allem für Etikettenmaterial, das nicht von Primera hergestellt wurde.

Wichtiger Hinweis: Drucken Sie ein Etikett mit der gewünschten Druckqualität, bevor Sie Ausrichtungseinstellungen bearbeiten. Auf diese Stellen Sie sicher, dass sich das Etikettenmaterial mit der gleichen Geschwindigkeit bewegt und der Materialsensor die Abstände wahrnimmt. Passen Sie die Druckausrichtung über den Status Monitor an. Wechseln Sie zum Reiter für die Ausrichtung (dritter Reiter).

| 1991 Color Label 900 Status Monitor |                                  |                    |                    |            |  |  |  |
|-------------------------------------|----------------------------------|--------------------|--------------------|------------|--|--|--|
| Pr                                  | int Alignment and Stock Sensor S | Settings           |                    | $\bigcirc$ |  |  |  |
|                                     | Print Alignment                  | Stock Sensor Mode  | Output Mode        |            |  |  |  |
|                                     | Printer                          |                    |                    |            |  |  |  |
|                                     | Tear off                         | Tear off Position  | 0 🖨 (. 1mm Units)  |            |  |  |  |
|                                     | -V Position                      | Left Margin Offset | -3 🖨 (. 1mm Units) |            |  |  |  |
|                                     | Left Margin Offset               | Top of Form (TOF)  | -9 🚔 (.1mm Units)  |            |  |  |  |
| 0))                                 | Top of Form<br>(TOF)             | Set                | Test               |            |  |  |  |

Drei Elemente können hier angepasst werden:

- Tear off Position (Abrissposition). Dieser Wert legt die Position des zuletzt gedruckten Etikettes nach dem Bedrucken fest. Dieser Wert ist nur dann von Relevanz, wenn der entsprechende Ausgabe-modus ausgewählt ist. Erhöhen Sie den aktuellen Wert, um den Abrisspunkt näher zum Drucker zu verschieben. Verringern Sie den aktuellen Wert, um den Abrisspunkt weiter vom Drucker weg zu verschieben. Klicken Sie abschließend die Schaltfläche Set, um den Wert an den Drucker zu schicken.
- Left Margin Offset (Abstand der linken Begrenzung). Dieser Wert verschiebt das Etikett nach links oder rechts. Erhöhen Sie den aktuellen Wert, um das Etikett nach rechts zu verschieben. Verringern Sie ihn, um das Etikett nach links zu verschieben. Klicken Sie anschließend auf die Schaltfläche "Set", um die Werte an den Drucker zu übermitteln. Hinweis: Überprüfen Sie vor der Anpassung dieses Wertes bitte zuerst,ob das Etikettenmaterial richtig eingelegt ist, so dass keine Lücke zwischen dem Rand des Trägermaterials und der Führung ist. Sollte hier eine Lücke sein, hat diese eine große Auswirkung darauf, inwieweit der Wert Left Margin Offset angepasst werden muss. Außerdem müssen sie diesen Wert erneut anpassen, wenn Sie bei falsch eingelegten Material setzen und das nächste mal das Material wieder korrekt einlegen.
- Top of Form TOF (Oberer Rand).Dieser Wert beeinflusst die Startposition des Drucks. Erhöhen Sie den aktuellen Wert, um das Etikett runter bzw. zum Drucker hin zu verschieben. Verringern Sie ihn, um es hoch bzw. vom Drucker weg zu verschieben. Klicken Sie anschließend auf die Schaltfläche "Set", um die Werte an den Drucker zu übermitteln.

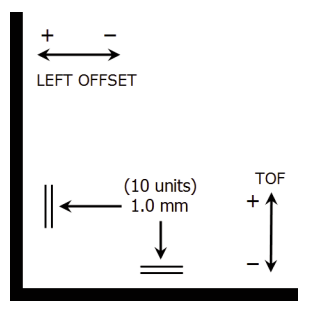

Es kann sein, dass Sie mehrere oder alle dieser Werte anpassen müssen. Nach jeder Anpassung, können Sie die Schaltfläche "Test" anklicken, um ein kleine Testmuster drucken zu lassen. Auf diese Weise finden Sie einfacher die richtigen Werte.

#### E. ERSTELLEN EINES RANDLOSEN DRUCKS

- Sollten Sie Probleme damit haben, ein Etikett randlos mit der Abbildung zu bedrucken, sollten Sie als erstes überprüfen, ob die Abbildung tatsächlich mindestens so groß wie die verwendeten Etiketten sind. Um dies mit Nice Label zu gewährleisten, ziehen Sie alle Seiten der Abbildungen ein kleines Stück über den Rand hinaus. Dabei verfäben sich alle überstehenden Flächen rot. Drucken Sie das Etikett anschließend erneut und überprüfen Sie das Ergebnis. Sollte weiterhin Ränder zu sehen sein, fahren Sie mit dem zweiten Schritt fort.
- 2. Passen Sie die folgenden Einstellungen an, damit die Abbildung an allen Seiten um 1,2 mm (0,05 inches) übersteht.

**Page Size (Seitengröße).** Verringern Sie hier die Breite (width) und Höhe (height) um jeweils 0,1 inch (2,4 mm). Sollten Sie die Anwendu-ng NiceLabel benutzen, können Sie diese Größen über die Menüleiste Datei - Etiketteneinrichtung ändern. Sollten Sie eine andere Grafikanwendung benutzen, müssen Sie die Änderungen in der Anwendung selber und in den Druckertreibereinstell-ungen vornehmen.

**Left Margin Offset (Abstand der linken Begrenzung).** Sie müssen zusätzlich den Wert für den Abstand der linken Begrenzung verringern, damit die Abbildung wieterhin zentriert bleibt. Sollte die Abbildung überall um 1,2 mm (0,05 inches) überstehen, müssen Sie diesen Wert um 12 verringern. Dadurch bleibt die vergrößerte Abbildung weiterhin zentriert, so dass sie auf allen Seiten gleich viel übersteht.

**TOF (Oberer Rand).** Verringern Sie den oberen Rand um 10, damit der Drucker schon vor dem Beginn eines Etiketts zu drucken beginnt, um ein komplette Bedruckung des Etiketts zu gewährleisten.

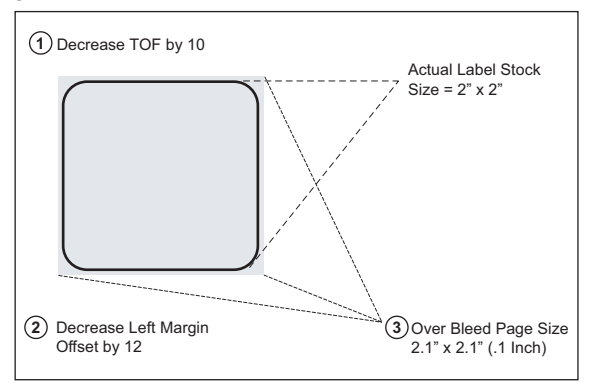

*Hinweis:* Es ist am Besten den Druck so wenig wie möglich überlappen zu lassen, um zu viel Tinte auf dem Auflagematerial zu vermeiden. Außerdem führt eine zu starke Überlappung dazu, dass Etiketten übersprungen werden. Dies liegt daran, das der Drucker zu spät mit dem Drucken aufhört, um das nächste Etikett wahrzunehmen.

#### F. DRUCKERTREIBEREINSTELLUNGEN

Sobald der Druckertreiber erfolgreich installiert wurde, müssen Sie noch den Treiber mit den entsprechenden Druckeinstellungen konfigurieren. Befolgen Sie die folgenden Schritte, um die Voreinstellungen des Standarddrucker-treibers anzupassen oder zu bestätigen. Diese Einstellungen werden für alle neuen Designs die Sie mit NiceLabel oder einem anderen Programm erstellen angewendet. Bereits erstellte Etikettendesigns werden davon nicht betroffen, da die Einstellungen mit dem Etikett abgespeichert werden. Um diese Einstellungen zu bearbeiten müssen sie Druckertreibereinstellungen durch NiceLabel verändern. (Datei - Druckereinstellungen)

#### So finden Sie die Treibereinstellungen:

Klicken sie auf der Schaltfläche Start, wählen Sie **Drucker und Faxgeräte(XP), Drucker(Vista)** oder **Geräte und Drucker(Windows 7)** aus. Klicken Sie mit der rechten Maustaste auf das Color Label 900 Symbol und wählen Sie Druckeinstellungen aus dem Menü aus.

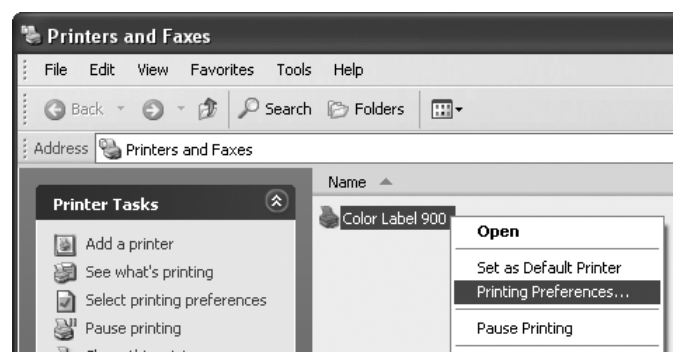

Das Einstellungsfenster erscheint.

| Scolor Label 900 Printing Preferences                                                   | ?×   |
|-----------------------------------------------------------------------------------------|------|
| Options                                                                                 |      |
| Color Label 900 Settings<br>Paper Size: <u>Custom</u>                                   |      |
| Orientation: <u>Portrait</u><br>Print Quality: <u>Quality 2</u><br>Ink Cartridoe: Color |      |
| Media Type: <u>High Gloss</u><br>Color Matching: <u>Best for Photos</u>                 |      |
| Ink Saturation: <u>100</u><br>Enable Bi-di Printing: <u>Yes</u><br>Stock Sensor Mode    |      |
| Output Mode<br>Print Alignment                                                          |      |
| Cartridge Maintenance                                                                   |      |
|                                                                                         |      |
|                                                                                         |      |
| OK Cancel A                                                                             | oply |

#### Hinweis für PC Einstellungen:

Die meisten Anwendungen ermöglichen Ihnen den Zugriff auf die gleichen Druckereinstellungen auf den "Drucken" und/oder "Druckereinstellungen"-Fenstern. Manche Anwendungen, wie auch NiceLabel, speichern diese Einstellungen mit der Abbildung ab, andere verwenden sie allerdings nur für den aktuellen Druckauftrag.

#### Paper Size (Seitengröße)

Sollten Sie die Anwendung NiceLabel benutzen werden diese Werte über den des Etiketteneinrichtungsassistenten angepasst. Sollten Sie eine andere Grafikanwendung benutzen, müssen noch die Etikettenabmessungen angeben. Beachten Sie hierbei, dass die Abmessungen immer in Relation zu der Höhe und Breite des gerade eingelegten Etiketten sind. Die Ausrichtung der Abbildung auf dem Etikett ändert diese Einstellungen nicht. Lesen Sie den Abschnitt 2A, um mehr zu dem Thema der Mindest- und Maximlagrößen von Etiketten zu erfahren.

#### **Orientation (Orientierung)**

Es gibt zwei Einstellungen zur Ausrichtung, Hoch- und Querformat. Sollte Ihr Text oder die Grafik von links nach rechts oder wie auf dem Bild gezeigt gedruckt werden, wählen Sie Hochformat aus. Wollen Sie ihren Ausdruck um 90 Grad drehen, so dass er horizontal gedruckt wird, wählen Sie Querformat aus. Denken Sie daran, dass dies keine Auswirkungen auf die Breite und Höhe der Seiten-größe hat. Dies ist nur ein Werkzeug, um ihr Etikett aufrecht auf dem Bildschirm zu sehen, der dann aber seitwärts gedruckt wird.

#### Hochformat

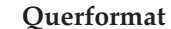

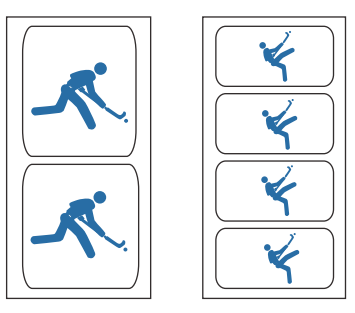

#### Print Quality (Druckqualität)

Der Treiber ermöglicht 4 verschiedene Druckqualitätseinstellungen. Je niedriger die Qualität, desto schneller wird gedruckt. Bei Quality 1 wird am schnellsten gedruckt, während Quality 4 die beste Qualität liefert. Es wird empfohlen, dass Sie mit den verschiedenen Einstellungen experimentieren, um einen guten Kompromiss zwischen Druckqualität und -geschwindigkeit zu finden. Quality 2 ist die Standardeinstellung.

#### Ink Cartridge (Tintenpatrone)

*Color* + *Black* (*Farben* + *Schwarz*) sollten Sie für Abbildungen mit großen Bereichen von schwarzen Grafiken oder Texten auswählen. Auch wenn Sie diese Abbildung auch mit der Farbpatrone drucken könnten, wirkt das Schwarz bei dieser Einstellung dunkler und satter.

*Color (Farben)* ist die Standareinstellung, welche sich für die meisten Abbildungen eignet. Bei dieser Einstellung wird vom Drucker zum Drucken aller Farben, einschließlich Schwarz, Grautönen und Weiß, die Farbpatrone verwendet.

*Monochrome Black (Schwarz)* Eignet sich am Besten für Abbildungen mit großen Bereichen mit scharzen Grafiken und Texten. Es wird beim Drcuker außerdem keine Farbe verwendet. Bei manchen JPG-Dateien, auf denen nur schwarz zu sehen ist, werden nämlich bei der Einstellung Color + Black auch Farben mitgedruckt.

Monochrome Black wird allerdings nicht bei Abbildungen mit Grautönen, wie etwa Schwarz-Weiß-Fotos, empfohlen. Die Düsen der Patronen mit schwarzer Tinte sind nämlich nicht so klein wie die von Farbpatronen. Dies ermöglicht zwar ein schnelleres Drucken, dafür haben die Ausdrucke einen niedrigeren dpi-Wert. Dadurch können solche Abbildungen beim Drucken mit dieser Einstellung körnig aussehen.

#### Media Type (Etikettentyp)

Bei der Option Media Type sind mehrere Typen von Etiketten aufgelistet, die von Primera verkauft werden. Wählen Sie bei dieser Option den jeweils eingebauten Etikettentyp aus, um das beste Farbergebnis zu erzielen. Jede der Optionen verwendet eine etwas andere Farbpalette, die speziell für den jeweiligen Etikettentyp entworfen wurde.

Sollten die Farben auf den bedruckten Etiketten nicht mit den Farben am Bildschirm übereinstimmen, egal welche Option Sie ausgewählt haben, können Sie Farben noch anpassen. Sie können mit dieser Option und der Option Color Matching experimentieren, bis Sie das egwünscht Ergebnis erzielen.

#### **Color Matching (Farbabgleich)**

Den Modus *Best for Graphics* benutzt man am Besten für Grafiken, bei denen eine genaue Farbwiedergabe nicht essentiell ist. Bilder die in diesem Modus gedruckt werden wirken lebhafter, da mehr Tinte für den Druck verwendet wird. Allerdings könnte bei Abbildungen mit Menschen die Hautfarbe rötlich wirken. Den Modus *Best for Photos* benutzen sie am Besten bei Fotoabbildungen, wo eine genaue Farbwiedergabe sehr wichtig ist. Abbildungen, die in diesem Modus gedruckt werden wirken heller als im Grafikmodus. Vor allem Hautfarbtöne wirken natürlicher.

**Hinweis:** Ein genauer Farbabgleich zwischen den gedruckten Etiketten und dem Bildschirm wird wohl nie erreicht werden, da es Faktoren gibt, die durch den Treiber beeinflusst werden. Die Oberfläche des Etiketts reagiert mit der Tinte aus der Patrone, um den Farbeffekt zu erzeugen. Aus diesem Grund kann die gleiche Abbildung auf verschiedenen Etikettenarten mit verschiedenen Oberflächen ein komplett anderes Ergebnis liefern..

#### Ink Saturation (Tintensättigung)

Diese Option nimmt Einfluss auf die Menge an Tinte, die beim Drucken verwendet wird. Die Standardeinstellung ist 100%, welche die genaueste Farbwiedergabe hat. Sollte die Tinte nicht schnell genug trocknen oder verlaufen, können Sie die Tintenmenge verringern, die auf das Etikett aufgetragen wird.

#### Enable Bi-di Printing (Aktivierung von Bi-di Drucken)

Diese Einstellung steht standardmäßig auf "Yes"/ "Ja" für die schnellste Druckgeschwindigkeit.

#### Stock Sensor Mode (Materialsensormodus)

Klicken Sie hierauf, um den Status Monitor zu starten. Lesen Sie den Abschnitt 2D, um mehr zu diesem Thema zu erfahren.

#### **Output Mode (Ausgabemodus)**

Klicken Sie hierauf, um den Status Monitor zu starten. Lesen Sie den Abschnitt 2E, um mehr zu diesem Thema zu erfahren.

#### **Print Alignment (Druckausrichtung)**

Klicken Sie hierauf, um den Status Monitor zu starten. Lesen Sie den Abschnitt 4D, um mehr zu diesem Thema zu erfahren.

#### **Cartridge Maintenance (Wartung der Patronen)**

Klicken Sie hierauf, um den Druckkopf auszurichten, ihn zu säubern oder die Patrone auszutauschen. Diese Option startet den Status Monitor.

### Abschnitt 5: Problembehebung und Wartung

#### A. PROBLEMBEHEBUNG BEI DER DRUCKKOPFAUSRICHTUNG

#### Abbildung ist vertikal verschoben

Der LX900e erkennt den Anfangspunkt eines Etiketts anhand einer Stanzung, einer schwarzen Markierung auf der Rückseite oder einer Lochung die jeweils den Anfangspunkt eines Etiketts signalisieren.

Folgende Punkte können dazu führen, dass der Etikettensensor den Anfangspunkt nicht korrekt erkennt:

1. **TOF Offset.** TOF steht für Top of Form, dem Anfang eines Formulars, und in dieser Einstellung können sie eine Feinabstimmung der Ausrichtung des Drucks auf ihre Etiketten vornehmen. Diese ist schon von Werk aus vorgenommen worden. Sollte dennoch eine Feinabstimmung nötig sein, erhöhen Sie den Wert, um die Abbildung auf dem Etikett nach unten zu verschieben; verringern Sie ihn um nach oben zu verschieben. Die Maßeinheit beträgt 0,1mm. Diese Option finden Sie auf dem Reiter Alignment (Ausrichtung) des PTStatus Monitors.

| 3882 Color Label 900 Status Monitor       |                            |                                       |  |
|-------------------------------------------|----------------------------|---------------------------------------|--|
| Print Alignment and Stock Sensor Settings |                            |                                       |  |
|                                           | Print Alignment<br>Printer | Stock Sensor Mode Output Mode         |  |
|                                           | Tear off                   | Tear off Position 0 🗮 (.1mm Units)    |  |
|                                           |                            | Left Margin Offset -3 🛱 (. 1mm Units) |  |
|                                           |                            | Top of Form (TOF) -9 🐳 (.1mm Units)   |  |
| 0))                                       | Top of Form                | Set                                   |  |

2. Nicht dem Standard entsprechendes / Lichtundurchlässiges Auflagematerial. Testen Sie das Gerät mit dem mitgelieferten Beispieletikettenmaterial. Sollte dieses korrekt bedruckt werden, könnte es sein, dass ihre Etikettenrolle inkompatibel ist. Der Etikettensensor erkennt den Unterschied zwischen Etikett und Auflagematerial, indem er durch die Etikettenrolle leuchtet, um Lichtunterschiede zu erkennen. Wenn er sie nicht durchleuchten kann, führt dies zu Problemen. Sollten Sie dieses Auflagematerial benutzen müssen, probieren Sie Etikettenrollen aus, das schwarze Markierungen auf der Rückseite hat, die den Beginn eines neuen Etiketts signalisieren. Dazu müssen Sie den Sensortyp in den Treibereinstellungen auf Reflective umstellen.

- 3. **Ungenaue Aussparungen zwischen Etiketten.** Lesen Sie hierzu den Abschnitt 2A über Etikettenspezifikationen durch.
- 4. Seitengröße ist größer als die Etikettenrollengröße. Sollte die in dem Treiber eingestellte Seitengröße größer als die eingesetzte Etikettenrolle sein, wird Tinte auf die Aussparungen gedruckt und der Sensor erkennt die Aussparungen zu spät. Dies kann dazu führen, dass Etiketten beim Druck ausgelassen werden oder die Drucke uneinheitlich beginnen.
- 5. **Orientierung.** Sollte die Orientierung nicht mit der eingesetzten Etikettenrolle übereinstimmen, führt dies auch dazu, dass der Drucker auf die Aussparungen oder das nächste Etikett druckt. Stellen Sie also sicher, dass diese Einstellungen korrekt sind.
- 6. **Sensorposition.** Kreisförmige, nicht dem Standard entsprechende Formen oder Mehrfachetiketten, benötigen eine Anpassung des Etikettensensors. Sollten Sie kreisförmige oder andere nicht rechteckige, vorgestanzte Etiketten benutzen, lesen Sie bitte Abschnitt 2C für weitere Anweisungen durch.

#### Die Abbildung wird horizontal versetzt gedruckt

Drei verschiedene Druckertreibereinstellungen können hierauf Einfluss nehmen.

**Einbau des Etikettenmaterials.** Es ist sehr wichtig das Etikettenmaterial richtig einbauen, so dass keine Lücke zwischen dem Rand des Trägermaterials und der Führung ist. Sollte zwischen dem Rand des Trägermaterials und der Führung eine Lücke bleiben, kann sie das Etikettenmaterial hin- und herbewegen und zu einem unregelmäßigem Druck führen. Lesen Sie den Abschnitt 2B, um Hinweise zum Einbau des Etikettenmaterials zu erhalten.

**Left Margin Offset (Abstand der linken Begrenzung)** Diese Option finden Sie auf dem Reiter Alignment (Ausrichtung) des PTStatus Monitors. Siehe Abschnitt 4D.

| 1882 Color Label 900 Status Monitor       |                    |                                      |  |
|-------------------------------------------|--------------------|--------------------------------------|--|
| Print Alignment and Stock Sensor Settings |                    |                                      |  |
|                                           | Print Alignment    | Stock Sensor Mode Output Mode        |  |
| <b>11</b>   11                            | Printer            |                                      |  |
|                                           | Tear off           | Tear off Position 0 🚔 (.1mm Units)   |  |
|                                           |                    | Left Margin Offset -3 💭 (.1mm Units) |  |
|                                           | Left Margin Offset | Top of Form (TOF) -9 💭 (.1mm Units)  |  |
| 0))                                       | Top of Form        | Set                                  |  |

Problembehebung und Wartung 41

**Seitengröße.** Oft ist die Seitengröße nicht groß genug für das Etikett. Sollte dies der Fall sein, könnte es sein, dass rechts auf dem Etikett ein weißer Rand und gegenüberliegend keine Überlappung zu sehen ist. Dies weißt darauf hin, dass die Seitengröße erhöht werden muss. Erhöhen Sie hierzu die Seitengröße in den Druckereigenschaften, um das Etikett komplett auszufüllen.

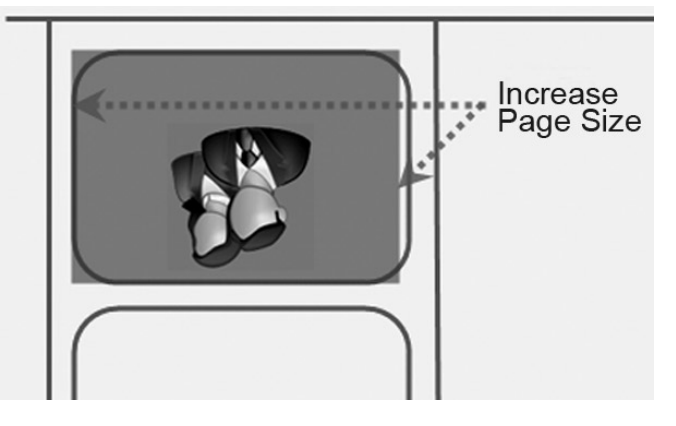

### B. PROBLEMBEHEBUNG BEI SCHLECHTER DRUCKQUALITÄT

Viele Faktoren beeinflussen die Druckqualität. Die folgende Auflistung beginnt mit dem wahrscheinlichsten und endet mit dem unwahrscheinlichsten Faktor:

- 1. **Qualitätseinstellung.** Ändern Sie die Qualitätseinstellungen. Die Niedrigste zum schnellen Drucken, könnte für die meisten Fotos und Grafiken nicth ausreichend sein. Die höchste Qualitätsstufe könnte dazu führen, dass die Tinte bei bestimmten Grafiken in Kombination mit bestimmten Etikettenmaterial ineinander verläuft. Das Erhöhen der Druckqualität verlangsamt gleichzeitig die Druckgeschwindigkeit, da vom Drucker mehr horizontale Bewegungen über den Etiketten durchgeführt werden müssen.
- 2. **Reinigen des Druckkopfs.** Führen Sie einen automatischen Reinigungsdruck durch oder reinigen Sie den Druckkopf wie im Abschnitt 5F beschrieben.
- 3. **Austausch der Patrone.** Tauschen Sie die Patrone aus. Überprüfen Sie, dass in der Farbpatrone noch ausreichend Tinte enthalten ist. Überprüfen Sie mit dem Status Monitor die Tintenfüllstände.

- 4. **Ausrichtung des Druckkopfs.** Normalerweise muss der Druckkopf nur nach seinem Austausch neu ausgerichtet werden. Trotzdem kann in manchen Fällen ein erneutes Ausrichten des Druckkopfs die Druckqualität verbessern. Richten Sie den Druckkopf über den PTStatus Monitor aus. Klicken Sie auf dem zweiten Reiter Cartridge Utilities (Patronenwerkzeug) auf die Schaltfläche Align Printhead (Druckkopf ausrichten). Befolgen Sie für die Ausrichtung die Bildschirmanweisungen.
- 5. **Reinigen der Wartungseinheit.** Reinigen Sie die rechts von dem Druckkopf befindliche Wartungsstation. Dazu gehören die Patronendüsenabdeckung und der Plastikabstreifer. Beim normalen Gebrauch sammeln sich an diesen Elementen Tintenrückstände an. Reinigen Sie sie mit Waschbenzin und einem Papiertuch.

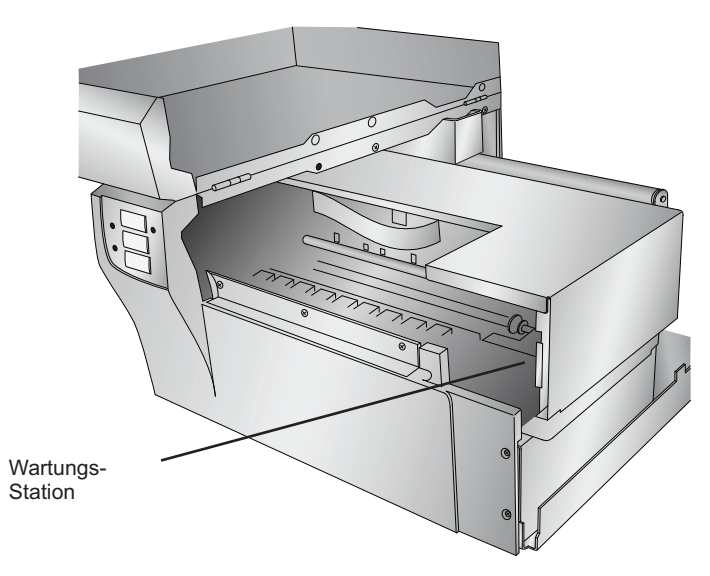

- 6. **Farbabgleich.** Wechseln Sie über den Druckertreiber in den Modus für Grafiken bzw. Fotos. Siehe Abschnitt 4F.
- 7. Patroneneinstellung. Passen Sie beim Druckertreiber die zu verwendenden Patronen aus. Versuchen Sie es mit Color + Black oder nur Color. Um die Patroneneinstellungen zu ändern, müssen Sie bei den Druckern mit der rechten Maustaste auf den Drucker klicken und dort auf die Einstellungen gehen, auf Patrone klicken und dort Color + Black bzw. Color auswählen. Bei Color werden zwar noch schwarze Bereiche gedruckt, allerdings wird dafür die Farbpatrone verwendet. Empfehlen Ihnen

diese Einstellung nur für Fotoabbildungen mit wenigen schwarzen Bereichen zu verwenden. Sollten Sie auf den Abbildungen große schwarze Bereiche befinden, empfehlen wir Ihnen für das beste Ergebnis die Einstellung Color + Black.

- 8. **Material.** Überprüfen Sie, ob das verwendete Etikettenmaterial für Tintendrucker geeignet ist. Etikettenmaterial für Thermaldrucker, beinahe identisch aus, aber läßt die tinte nicht in das Material ziehen.
- 9. **Darstellungsmodus der Abbildung.** Der Darstellungsmodus der Abbildungen kann von CMYK auf RGB gestellt sein. Dies kann dazu führen, dass kein Farbabgleich stattfindet. Passen Sie den Darstellungsmodus der Abbildung an, speichern Sie sie ab und drucken Sie erneut.
- 10. **Kupferkontakte.** Reinigen Sie die Kupferkontakte auf der Rückseite der Patronenhalterungen und den Druckköpfen mit Waschbenzin.
- 11. **Auflösung (DPI).** Versuchen Sie es mit einer anderen Abbildung. Vielleicht ist die Auflösung der verwendeten Abbildung nicht ausreichend, um ein gutes Druckergebnis zu erzielen. Viele Abbildungen sehen auf einem Monitor bereits ab 72 DPI gut aus. Wenn Sie eine solche Abbildung allerdings drucken, sehen sie verschwommen und pixelig aus. 72 PDI wird meistens für Abbildungen und Grafiken auf Webseiten verwendet. Wir empfehlen Ihnen Abbildungen mit 300 DPI zu verwenden.
- 12. **Kabel**. Verwenden Sie ein anderes USB-Kabel und überprüfen Sie, dass es kürzer als 2 Meter ist. Beschädigte und zu lange Kabel können dazu führen, dass es zu Verbindungsabbrüchen kommt, was einem schlechtem Druckergebnis führen kann.
- 13. **Sättigung.** Sollte die Tinte ineinanderfließen, müssen Sie die Sättigung in den Treibereinstellungen verringern.
- 14. **Tauschen Sie den Druckkopf aus.** Sollten die Düsen einiger Farben auf nach wiederholtem Reinigen weiterhin verstopft sein, sollten Sie den Druckkopf austauschen. Siehe Abschnitt 5G.

#### C. TIPPS FÜR DEN FARBABGLEICH UND DAS DESGIN

Egal, ob Sie Ihre grafischen Entwürfe erstellen lassen oder sie selber entwerfen, werden Ihnen die folgenden Anleitungen dabei helfen, die beste Qualität für Ihre Etiketten aus Ihrem LX900e zu holen.

- 1. **Abbildungsgröße/-form.** die größe der abbildung sollte der größe des Etiketts entsprechen, auf das Sie drucken möchten. Hinweis: Sollte die Abbildung kleiner sein, muss sie vergrößert werden, um das Etikett auszufüllen, was wiederum Einfluß auf die DPI hat. Eine Abbildung von 2" x 2" mit 300 DPI vergrößert, um auf ein 4" x 4" Etikett zu passen, hätte effektiv nur noch 75 DPI. Dies wäre eine unzureichende Auflösung.
- 2. Auflösung. Die Auflödung wird in dots per inch (Punkte pro Inch) bzw. DPI bemessen. 300 DPI ist ausreichend, um bei den meisten abbildungen die beste Qualität zu erreichen. Eine Abbildung mit 72 DPI sieht zwar auf dem Bildschirm gut aus, aber nicht gedruckt. Grafiken und Logos auf Webseiten haben normalerweise 72 DPI. Das folgende Beispiel ist der Druck einer Abbildung mit 72 DPI. Beachten Sie die eckigen Kanten. Denken Sie daran, dass die Druckertreibereinstellungen niedrige DPI-Werte nicht ausbessern kann.

Abblidung mit einer höheren Auflösung als 300 DPI haben erzielen wiederum keine bessere Qualität, aber es zum Drucken mehr Arbeitsspeicher und Festplattenplatz benötigt. Sie würden sogar den Druckvorgang verlangsamen.

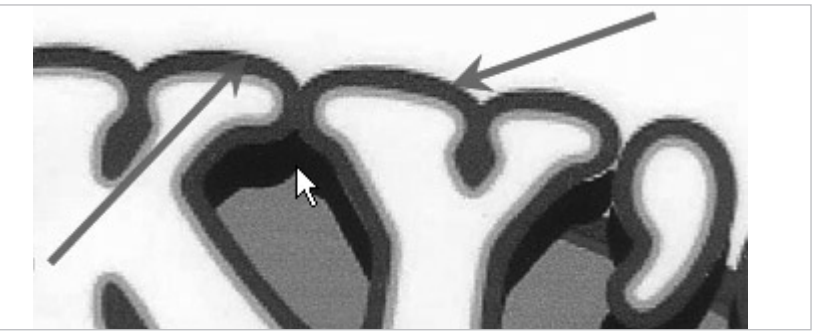

72 dpi Image printed with the LX900e

3. **Dateiformat der Abbildung.** Die meisten Grafiken werden mit einer Grafikanwendung erstellt. Da sich diese Grafikanwendungen meistens auf einem anderen Computer, als auf dem, von dem aus gedruckt wird, befinden, müssen die Grafiken in ein Dateiformat exportiert werden, das auch von anderen Anwendungen unterstützt wird. Wir empfehlen Ihnen für Grafiken das TIF- und BMP-Format. Diese Formate sind unkomprimiert. Das JPG-Format, eignet sich für auch Fotoabbildungen. Alle drei Formate können von NiceLabel importiert werden. 4. **Farbmodus.** Wählen Sie bei der Abbildung den Farbmodus CMYK aus. Dadurch wird in den meisten Fällen die Farbe am genauesten wiedergegeben. Sollte trotz des CMYK-Modus die Farbe nicht wie gewünscht wiedergegeben werden, wechseln Sie zu RGB und exportieren Sie die Datei in eines der zuvor erwähnten Formate.

*Hinweis:* Meistens ist es hilfreich, wenn Sie Ihren Designer bitten die Abbildungen in verschiedenen Dateiformaten zu liefern, damit Sie sich das mit dem besten Ergebnis aussuchen können. Sie könnten die Abbildung zum Beispiel in sechs verschiedenen Formaten anfordern: JPG, BMP und TIF jeweils einmal im RGB- und einmal im CMYK-Farbmodus.

> 5. Einstellung des Etikettentypen. Experimentieren Sie in den Druckereinstellungen mit der verwendeten Etikettentypen (Abschnitt 4F), bis Sie das beste Farbergebnis erzielen. Es gibt für das bei Primera erhältliche Etikettenmaterial diverse vordefinierte Einstellungsmöglichkeiten. Wählen Sie die Einstellung für den jeweiligen Etikettentypen aus, um das beste Farbergebnis zu erzielen. Jede der Optionen verwendet eine etwas andere Farbpalette, die speziell für den jeweiligen Etikettentyp entworfen wurde.

Sollten die Farben auf den bedruckten Etiketten nicht mit den Farben am Bildschirm übereinstimmen, egal welche Option Sie ausgewählt haben, können Sie Farben noch anpassen. Sie können mit dieser Option und der Option Color Matching experimentieren, bis Sie das gewünscht Ergebnis erzielen.

Sollten Sie dann immer noch nicht das gewünschte Ergebnis erzielen, sollte der Designer die Farbwerte der Abbildung anpassen.

#### D. ERSTELLUNG EINES REPORTS FÜR DEN SUPPORT

Sollten Sie irgendwelche Probleme mit dem LX900e haben, kann es sein, dass der Technische Support Sie bittet einen Tech Support Report zu erstellen. Diesen können Sie erstellen, indem Sie im Status Monitor auf das "i"-Symbol und dann auf Create Report (Report erstellen) klicken. Eine Zip-Datei wird auf Ihrem Desktop erstellt.

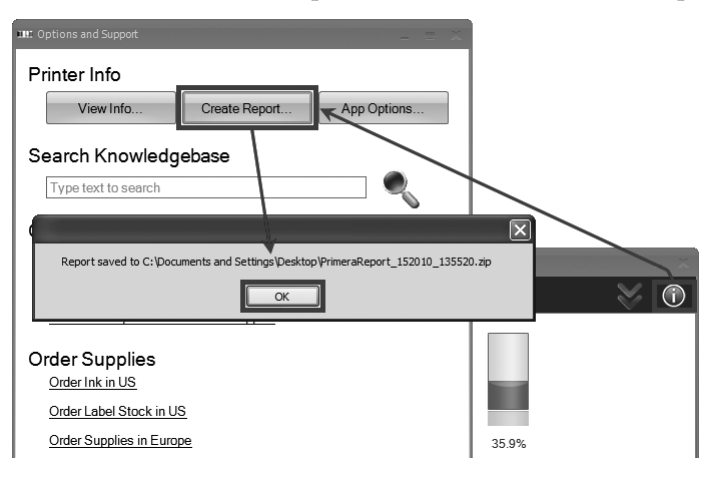

#### E. REINIGUNG DES DRUCKERS

Sollte Tinte auf das Gehäuse des Druckers gelangen, können Sie es mit Fensterreiniger und einem fusselfreien Tuch wieder entfernen.

Mit der Zeit können sich Tintenrückstände auf dem Boden des Druckers ansammeln. Der Drucker wurde so entwickelt, dass die Tinte von saugfähigen Unterlagen aufgefangen wird. Eventuell müssen Sie diese Unterlagen bei Bedarf austauschen. Fragen Sie hierfür den Technischen Support, ob ein Austausch notwendig ist.

#### F. REINIGUNG DES DRUCKKOPFS

Sollten Sie eine verminderte Druckqualität bemerken oder vermuten, dass eine der Düsen des Druckkopfs ausgetrocknet oder verstopft ist, sollten Sie die Düsen reinigen. Führen Sie für eine gründliche Reinigung des Druckkopfs die händische Methode und die automatische Methode durch.. Sollten Sie den Drucker einige Wochen nicht benutzt haben, sollten Sie beide Reinigungsmethoden mehrmals durchführen.

#### Händische Methode:

- 1. Bauen Sie die Patrone wie in Abschnitt 5G beschrieben aus.
- 2. Befeuchten Sie ein fusselfreies Tuch mit Wasser.
- Drücken Sie das Tuch für drei Sekunden an die Düsen. Dadurch wird Tinte auf dem Tuch anhaften.

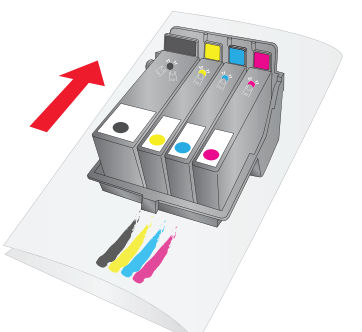

- 4. Wischen Sie nur ein eine Richtung.
- 5. Wiederholen Sie diesen Schritt, bis alle Farben gleichmäßig auf dem tuch erscheinen.
- 6. Abschließend reinigen Sie noch die Kupferkontakte auf der Rückseite des Druckkopfs und der Patronenh.

#### Automatische Methode:

- 1. Öffnen sie den PTStatus Monitor.
- 2. Klicken Sie auf Clean printhead (Druckkopf reinigen) auf dem zweiten Reiter Cartridge Utilities (Patronenwerkzeuge).

| IIII Color                              | Label 900 Status Monitor                                                                                                    |                                                                                |                                       |                            | _ X |
|-----------------------------------------|----------------------------------------------------------------------------------------------------|--------------------------------------------------------------------------------|---------------------------------------|----------------------------|-----|
| Set Label Offsets or Adjust Sensor Type |                                                                                                    |                                                                                |                                       | $\bigcirc$                 |     |
|                                         | Aligr                                                                                                    | Print Head                                                                     | Clean Print Head                      | Change Cartridge           |     |
|                                         | $\oplus \oplus$                                                                                                    | Align Print Head<br>Click the Align Pr                                         | rint Head button to fix print qualit  | y issues.                  |     |
|                                         |                                                                                                    | Clean Print Head<br>Click the Clean Print Head button to fix cartridge issues. |                                       |                            |     |
| 0)}                                     | and the second second s | Change Cartridg<br>Click the Change                                            | e<br>Cartridge button to guide you th | rrough a change procedure. |     |

3. Befolgen Sie die Anweisungen auf dem Bildschirm. Für diesen Vorgang benötigen Sie ein Blatt Papier.

#### G. AUSTAUSCH DES DRUCKKOPFS

Ein regelmäßiger Austausch des Druckkopfs ist nicht notwendig. Sie sollten ihn dennoch austauschen, wenn die Druckqualität stetig abnimmt oder wenn die Düsen trotz wiederholter Reinigung verstopft bleiben.

Führen Sie folgende Schritte durch:

1. Drücken Sie gleichzeitig auf die Tasten Pause und Load/Feed, um die Patronenhaltering in die Mitte des Druckbereichs fahren zu lassen.

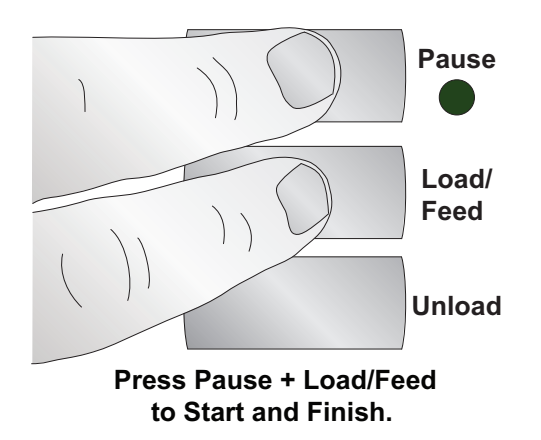

2. Bauen Sie alle Patronen aus. Drücken Sie den Entriegelungsmechanismus auf der Vorderseite nach unten, um die Verriegelung zu öffnen.

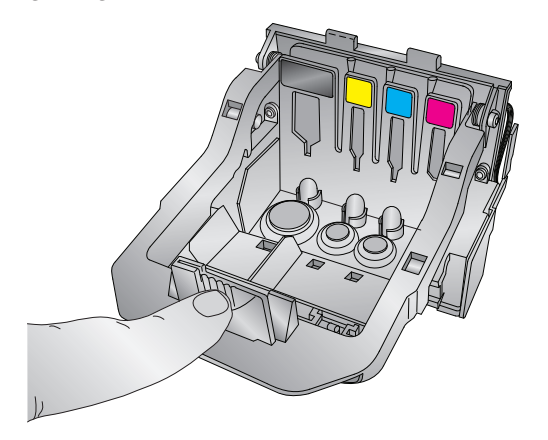

3. Bauen Sie den Druckkopf aus. Greifen Sie den Druckkopf weit hinten, wie auf der Abbildung zu sehen ist.

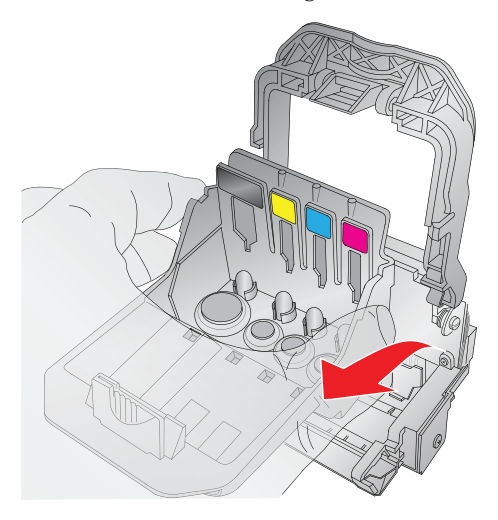

4. Bauen Sie den neuen Druckkopf in die Halterung ein.

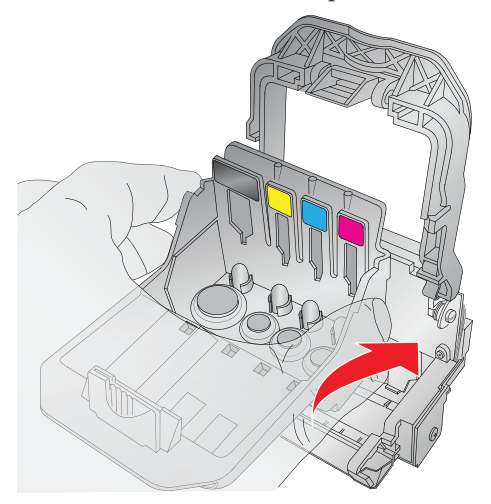

5. Drücken Sie die Halterung herunter bis Sie ein Klicken hören.

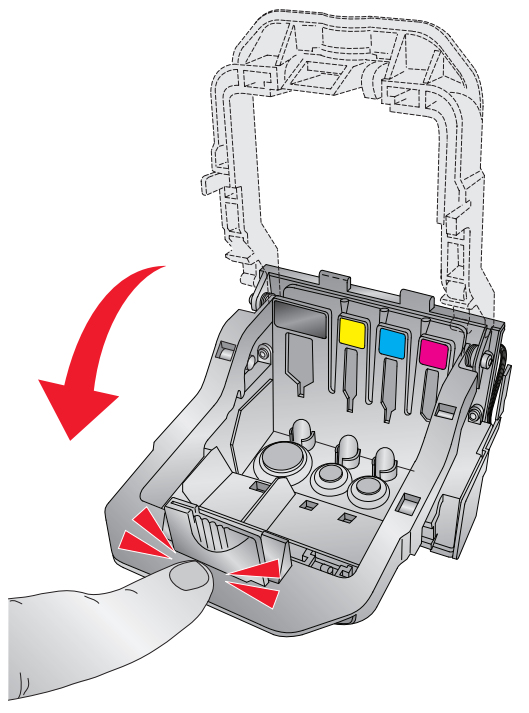

6. Drücken Sie wieder gleichzeitig auf die Pause und Load/Feed Tasten, damit die Patronenhalterung zurück in die Betriebsposition fährt.

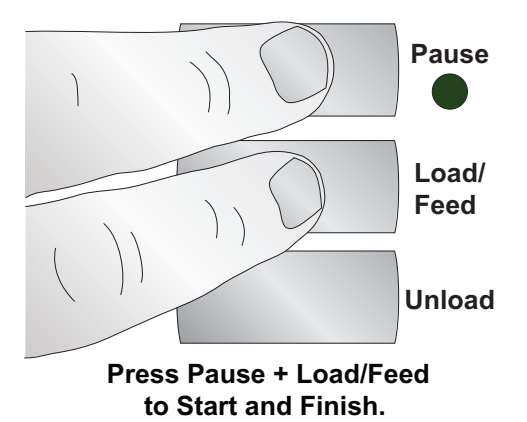

7. Richten sie anschließend den Druckkopf wie im Abschnitt 5B beschrieben neu aus.

Problembehebung und Wartung 51

#### H. DEUTUNG DER LÄMPCHEN DES DRUCKERS

Die meisten Fehlermeldungen werden über den Status Monitor auf dem Bildschirm Ihres Computers erscheinen. Sollte der Drucker aber aus irgendeinem Grund nicht mit dem Computer kommunizieren können, helfen Ihnen die LED-Lämpchen das Problem zu erkennen.

| LED                                        | Erklärung                                                                           |
|--------------------------------------------|-------------------------------------------------------------------------------------|
| Periodisches Blinken                       | Wartungsarbeiten finden statt.                                                      |
| Pause                                      | Erschient beim Starten oder nach dem<br>Austausch einer Patrone.                    |
| Power blinkt langsam                       | Etikettenmaterial fehlt.                                                            |
| Power leuchtet                             | Gerät ist eingeschaltet.                                                            |
| Ink, Power und Pause<br>blinken im Wechsel | Ein Firmware update läuft - Gerät nicht<br>abschalten und USB-Kabel nicht entfernen |

#### I. TECHNISCHER SUPPORT

Sollten Sie Probleme mit der Nutzung ihres Druckers haben, sollten Ihnen dieses Handbuch und das Benutzerhandbuch der Software in den meisten Fällen dabei helfen diese zu lösen. Sollten Sie trotzdem weiterhin Probleme haben kontaktieren die den technischen Kundendienst über eine der folgenden Möglichkeiten:

| Quelle                          | Ort                                                                   |
|---------------------------------|-----------------------------------------------------------------------|
| Primera Wissensdatenbank        | www.primera.com/knowledgebase.html                                    |
| NiceLabel Software Hilfedateien | Software starten. Klicken Sie auf <b>Hilfe -</b><br>Inhalt            |
| Email Support                   | support@primera.eu                                                    |
| Chat Support                    | www.primera.com/knowledgebase.html                                    |
| Telefon Support                 | +49 (0)611 92777-0 (Mo - Do 9:00 - 17:00 Uhr,<br>Fr 9:00 - 15:00 CET) |

### Abschnitt 6: Technische Angaben

| Druckmethode:           | Thermo-Tintenstrahldrucker mit Abbildungs-                 |
|-------------------------|------------------------------------------------------------|
|                         | verbesserung von Primera                                   |
| Druckauflösung:         | Bis zu 4800 dpi                                            |
| Druckgeschwindigkeit:   | Entwurfsmodus: 115 mm pro Sekunde                          |
| 0 0                     | Normaler Modus: 46 mm pro Sekunde                          |
|                         | High-Quality-Modus: 20 mm pro Sekunde                      |
| Druckkopf:              | Halbpermanent, austauschbar                                |
| Tintenpatronen:         | Separate Patronen für Cyan, Magenta, Gelb und              |
| *                       | Schwarz                                                    |
| Farben:                 | 16,7 Millionen                                             |
| Farbabgleich:           | Z-Color <sup>TM</sup> Color Matching Software              |
| Max. Druckbreite:       | 209,5 mm (8,25")                                           |
| Materialbreite:         | 212 mm (8,375")                                            |
| Etikettentypen:         | Selbstklebende Etikettenrollen, Schilderrollen,            |
|                         | Endlosetiketten oder -schilder                             |
| Materialsensor:         | Beweglicher Sensor zur Erkennung vorgestanzter             |
|                         | oder auf der Rückseite schwarz markierter Etiketten        |
|                         | und Schilder; es können endlos und vorbedruckte            |
|                         | Etiketten und Schilder verwendet werden.                   |
| Zufuhrrolle:            | 152 mm max. Durchmesser auf einem 76 mm Kern               |
| Tintenstandwarnung:     | Errechnet anhand des aktuellen Tintenverbrauchs            |
|                         | die Anzahl der verbleibenden Druckvorgänge                 |
|                         | (Patent angemeldet)                                        |
| Anzeigelämpchen:        | Power, Pause, Ink                                          |
| Bedienelemente:         | Pause, Feed, Unload                                        |
| Betriebssysteme:        | Windows XP <sup>®</sup> , Vista <sup>®</sup> und Windows 7 |
| Schnittstellen:         | USB 2.0 Schnittstelle                                      |
| Label Design Software:  | NiceLabel™ SE Primera Edition mitgeliefert.                |
|                         | Es können aber auch die meisten anderen Grafik-            |
|                         | und Designanwendungen verwendet werden.                    |
| Elektr. Anschlusswerte: | 12 VDC, 5.0 A                                              |
| Leistungsbedarf:        | 100-240VAC, 50/60 Hz, 60 Watt                              |
| Zertifikate:            | UL, UL-C, CE, FCC Class B                                  |
| Gewicht:                | 16,6 kg (36,5 lbs.)                                        |
| Abmessungen:            | 438 mm(B) x 231 mm(H) x 438 mm(T)                          |
|                         | (17,25"(B) x 9,1"(H) x 17,25"(T))                          |
| Garantie:               | Zwei Jahre auf Material und Verarbeitung nach              |
|                         | Produktregistrierung auf www.primeragarantie.de            |

## Index

| Abrissposition                                          | 33    |
|---------------------------------------------------------|-------|
| Alignment Tab (Ausrichtung)13, 10                       | 6, 40 |
| Auflösung                                               | 45    |
| Ausgabemodus                                            | 14    |
| Bewegliche Etikettenführung                             | 10    |
| Bildformate von Nice Label                              | 26    |
| Cartridge Utilities Tab (Patronenwerkzeug)16, 43        | 3, 48 |
| Cost Tab (Kosten)                                       | 16    |
| DPI4                                                    | 4, 45 |
| Druckausrichtung                                        | 2, 40 |
| Druckertreibereinstellungen                             | 35    |
| Druckkopf                                               |       |
| Ausrichtung                                             | 42    |
| Austausch                                               | 49    |
| Reinigung4                                              | 2, 48 |
| Druckkopfausrichtung                                    | 42    |
| Druckqualität                                           | 7, 42 |
| Drucken                                                 | 22    |
| Druckzähler                                             | 16    |
| Einlegen der Etiketten                                  | 8     |
| Endlosmaterial                                          | 6, 14 |
| Etiketten zeigen                                        | 15    |
| Etikettenabrisskante                                    | 3     |
| Etikettenführung                                        | 33    |
| Etikettengröße                                          | 31    |
| Etikettenkosten                                         | 18    |
| Etikettentyp                                            | 6, 53 |
| Farbabgleich                                            | 3, 44 |
| Human Readable Tab (Klarschrift)                        | 30    |
| Ink Tab (Tinte)                                         | 16    |
| Kostenschätzung                                         | 18    |
| Kreisförmige Etiketten                                  | 11    |
| Left Margin Offset (Abstand der linken Begrenzung)6, 33 | 3, 34 |
| Load/Feed Taste                                         | 3     |
| Orientation (Orientierung)                              | 37    |

| Power LED                | 3              |
|--------------------------|----------------|
| PTStatus                 | 13, 16         |
| Randloser Druck          | 34             |
| Reflektierend            | 6, 13          |
| Rollenarm                | 9              |
| Rollenführung            | 8              |
| Rollengaben              | 5, 7           |
| Rollenstopper            | 9              |
| Schwarze Markierung      | 6, 12          |
| Sensor                   | 14             |
| Sensorposition           | 10, 41         |
| Status Monitor           | 16             |
| Strichcodeassistent      | 24, 28         |
| Tintensättigung          | 39             |
| Tintenstands-LED         | 3              |
| Tintenstandswarnung      | 19             |
| TOF                      | 11, 33, 35, 40 |
| Unload taste             | 3              |
| UPC-A                    | 25, 29         |
| Verwendung von NiceLabel | 22             |
| Vorgestanzte Etiketten   | 6, 13          |
| Zweidimensional          |                |

P/N 511271